้ขั้นตอนการบันทึกข้อมูลรับชำระคืนของเกษตรกร(ใบเสร็จรับเงิน) ลงโปรแกรมทะเบียนลูกหนึ้

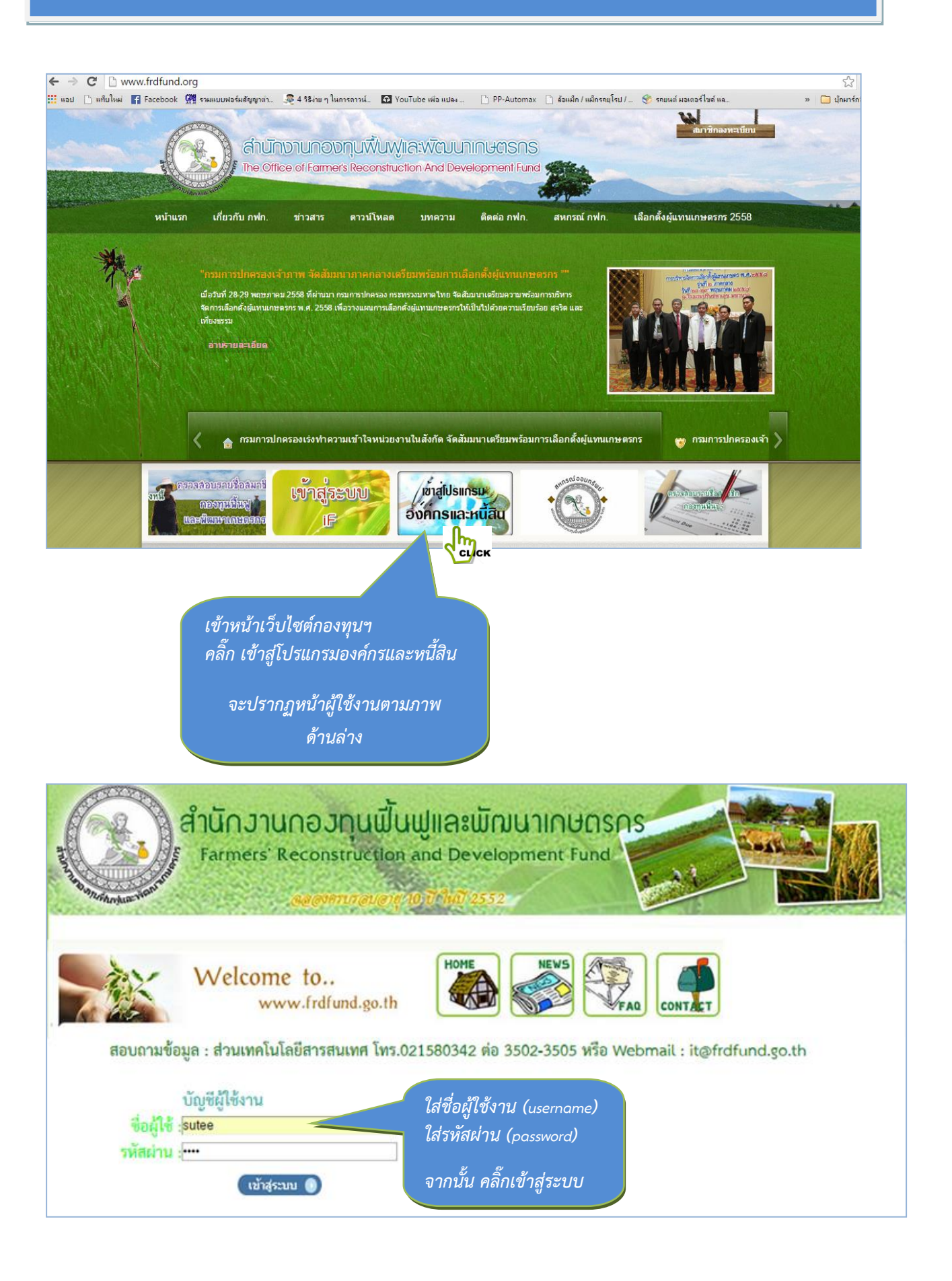

| ←     | ⇒ C       | 🗋 www.     | .frdfund.g            | o.th/app/l                           | og_main3                            | 3.php       |                                             |                                   |                        |                                 |
|-------|-----------|------------|-----------------------|--------------------------------------|-------------------------------------|-------------|---------------------------------------------|-----------------------------------|------------------------|---------------------------------|
| 7     | คุณต้องกา | ารให้ Goog | gle Chrom             | e บันทึกรหัส                         | <mark>ผ่านของคุณ</mark>             | หรือไม่     | ์<br>บันทึกรหัสผ่าน                         | ] ไม่จดจำส่                       | าหรับเว็บไซต์นี้       |                                 |
| - And | ×         | ), đưi     | <u>ใกงานข</u><br>เ อง | <mark>กองเหนูน</mark><br>Ains∣ หนึสิ | <mark>พื้นญ</mark> า<br>ม โลยัสมุลุ |             | <mark>ไดมนาบกน</mark><br>เรวงสวนเพนเลโตรงกา | <mark>ยตรการ</mark><br>ร   รายงาน | sutee (4<br>  ดาวนโหลด | ) - แก้ไขรหัสผ่าน<br>บริหารร:บบ |
|       | ออกจากระบ | บ          |                       |                                      |                                     | СЦСК        |                                             |                                   |                        |                                 |
|       |           |            | 1. คลิ้ก              | เมนูทะเบีย                           | นลูกหนี้                            | nă n.a. 254 | ∔7 ตามพระราชบัญญัติเ                        | งันสิทธิ์ 2537. ต่าน              | กงานกองทุนฟื้นฟุนละ    | ะพัฒนาเกษตรกร                   |
|       |           |            |                       |                                      |                                     | na n.n. 25  | a a names in nggan                          |                                   | in month and and       |                                 |
|       |           |            |                       |                                      |                                     |             |                                             |                                   |                        |                                 |

เข้าส่หน้าเมนหลัก

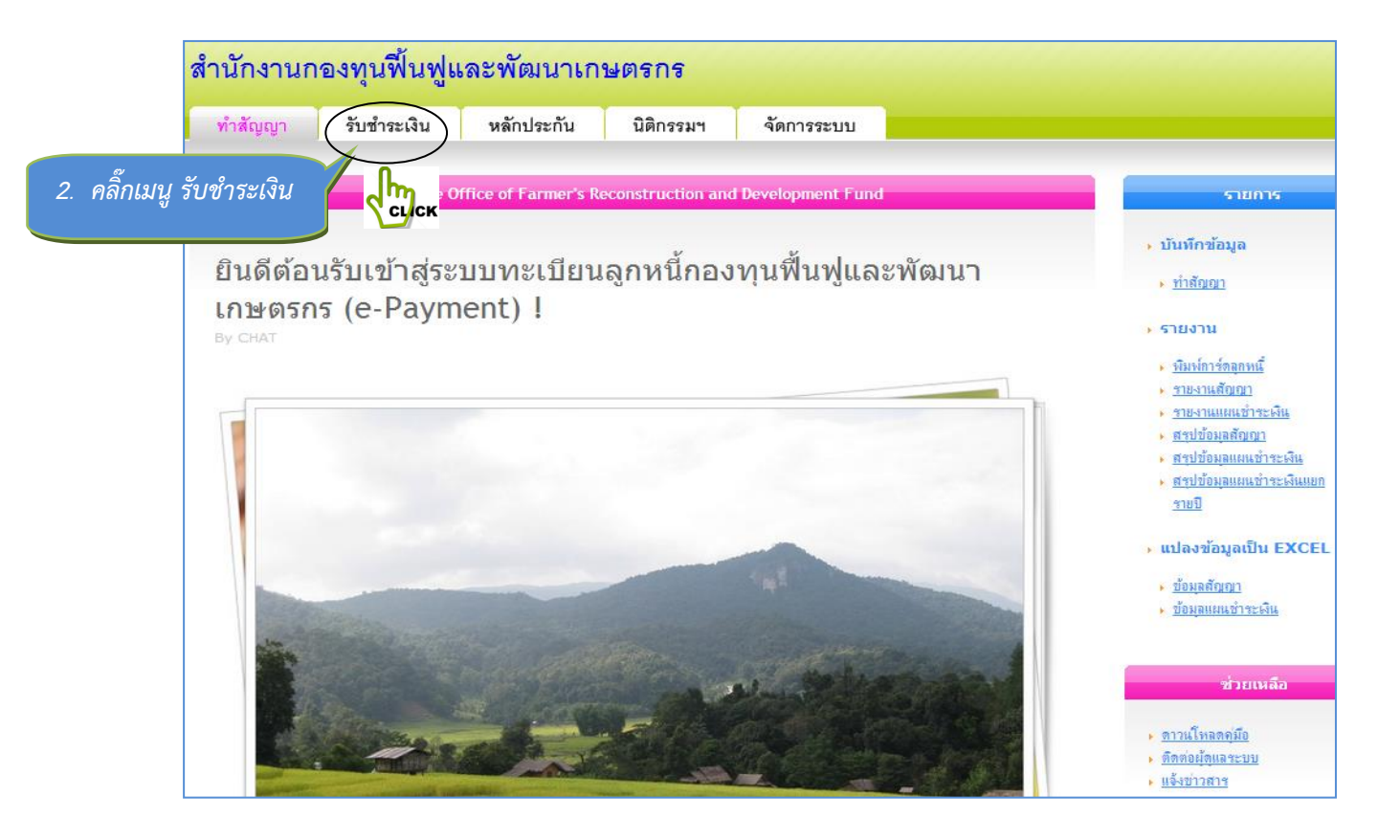

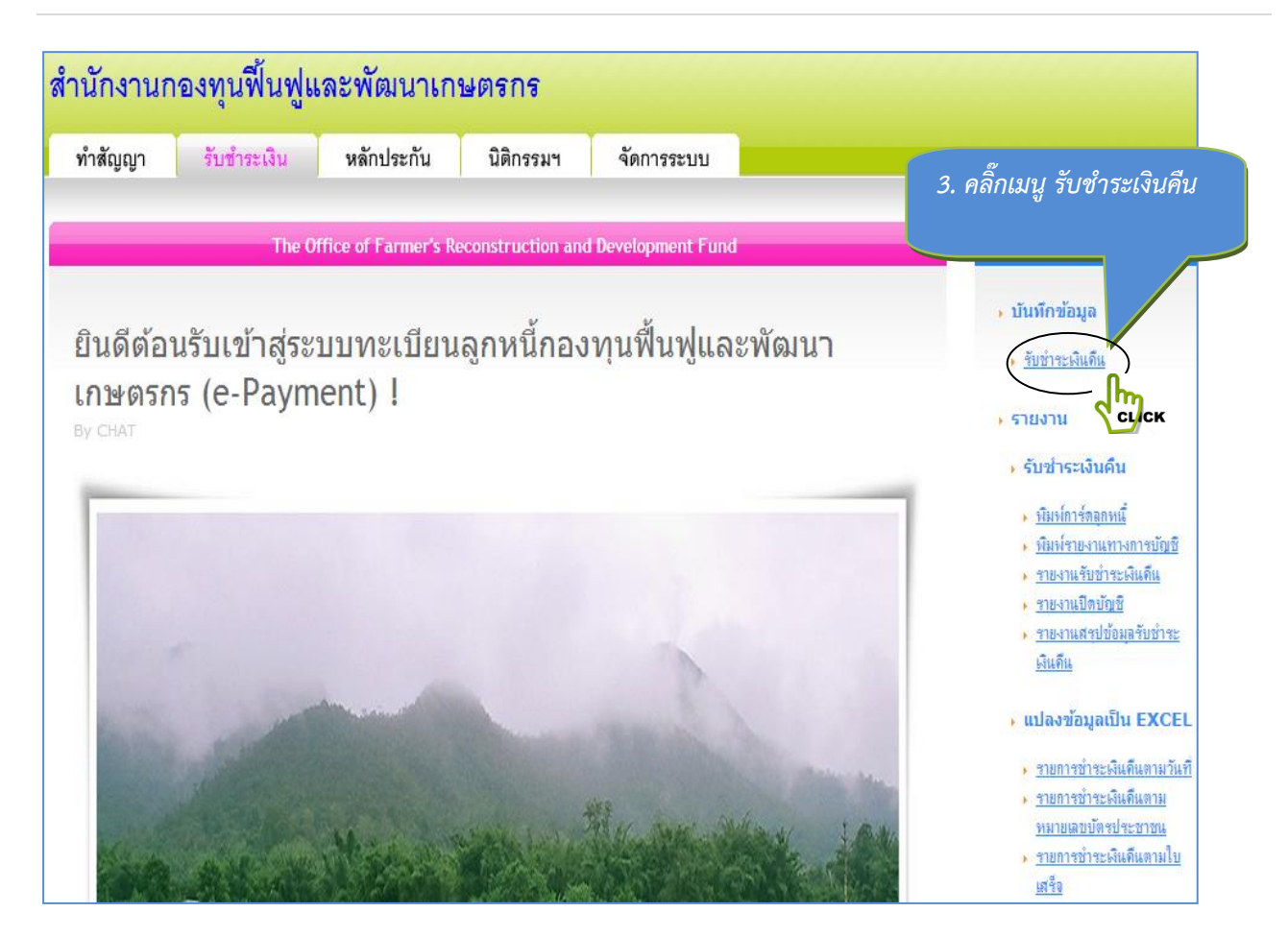

| สำนักงานก                                                                 | องทุนฟื้นฟูแ                                                                                            | เละพัฒนาเกร | ษตรกร            |            |   |        |  |  |  |  |
|---------------------------------------------------------------------------|----------------------------------------------------------------------------------------------------|-------------|------------------|------------|---|--------|--|--|--|--|
| ທຳສັญญา                                                                   | รับชำระเงิน                                                                                             | หลักประกัน  | นิติกรรมฯ        | จัดการระบบ |   |        |  |  |  |  |
|                                                                           |                                                                                                    |             |                  |            |   |        |  |  |  |  |
|                                                                           |                                                                                                    | ค้นห        | าแผนซ่ำระเงินคืน |            |   | รา     |  |  |  |  |
| จังหวัด : <mark>แลรราชสีมา</mark> ▼<br>หมายเลขบัตรประชาชน : 3300700512367 |                                                                                                    |             |                  |            |   |        |  |  |  |  |
|                                                                           |                                                                                                    | ข้อมูล      | เพิ้นฐานเกษตรกร  |            | • | รายงาน |  |  |  |  |
| 4                                                                         | ข้อมูลพื้นฐานเกษตรกร<br>4. คลิ๊กเลือกจังหวัด ในที่นี้คือ นครราชสีมา<br>ใส่หมายเลขบัตรประชาชน แล้ว ENTER |             |                  |            |   |        |  |  |  |  |

| สำนักงานก                                                                | องทุนฟื้นฟูแ                                                                    | ละพัฒนาเก                                                                                    | ษตรกร                                                           |                                                             |                                                 |                                  |                                                                                                    |
|--------------------------------------------------------------------------|---------------------------------------------------------------------------------|----------------------------------------------------------------------------------------------|-----------------------------------------------------------------|-------------------------------------------------------------|-------------------------------------------------|----------------------------------|----------------------------------------------------------------------------------------------------|
| ทำสัญญา                                                                  | รับชำระเงิน                                                                     | หลักประกัน                                                                                   | นิติกรรมฯ                                                       | จัดการระบบ                                                  |                                                 |                                  |                                                                                                    |
|                                                                          |                                                                                 |                                                                                              |                                                                 |                                                             |                                                 |                                  |                                                                                                    |
|                                                                          |                                                                                 | ค้นห                                                                                         | าแผนชำระเงินคืน                                                 |                                                             |                                                 |                                  | รายการ                                                                                                    |
| จั<br>หมายเลขบัตรประ                                                     | ังหวัด : <mark>นครราชสีมา</mark><br>ชาชน : <mark>330070051236</mark>            | 7                                                                                            |                                                                 |                                                             |                                                 |                                  | <ul> <li>บันทึกข้อมูล</li> <li>รับข่าระผินดีน</li> </ul>                                                                                                    |
|                                                                          |                                                                                 | ข้อมูล                                                                                       | มพื้นฐานเกษตรกร                                                 |                                                             |                                                 |                                  | ▶ รายงาน ▶ รับชำระเงินคืน                                                                                                    |
| ดำนำหน้า : แ<br>ชื่อ : สุ<br>นามสกุล : บ<br>เลขที่สั<br><u>Select</u> นม | าย รหัส<br>พล ชื่อ<br>อมกระโทก<br>ญญา :สถาบันการเงิน :<br>/zssz สหกรณ์การเกษตรส | องค์กร: 3043015592<br>องค์กร: สุนย์สาชิตวิสาหกิ<br><b>จำนวนเงื</b><br>ารภีโขคชัย จำกัด 50,00 | จชุมชนเครือข่ายสมัชชา<br>นภู้ :จำนวนงวด :เงินกู้<br>0.00 10 52; | เทษตรกรรายช่อย แลร<br>(+ด/บ∷เงินผ่อน/งวด<br>791.00 5,279.10 | เราชสีมา<br>ค่าปรับ : รวม :<br>121.1352,912.182 | ชำระ :ค้างข้า<br>1,216.08 31,696 | <ul> <li><u>หิมพ์การ์ตลูกหนี้</u></li> <li>หิมพ์รายงานทางการบั<u>ญชี</u></li> <li><u>รายงานรับข่าระเงินดีน</u></li> <li><u>รายงานเปิดบัญชี</u></li> <li><u>รายงานเปิดบัญชี</u></li> <li><u>รายงานสรุปข้อมุลรับข่าระ</u><br/><u>เงินดีน</u></li> </ul> |
| <                                                                        | 5. คลิ๊ก 5<br>จำนวนง                                                            | 5elect เพื่อดู<br>วดที่จะบันทึก                                                              |                                                                 |                                                             |                                                 | Þ                                | <ul> <li>แปลงข้อมูลเป็น EXCEL</li> <li><u>รายการช่าระเงินดินตามวันที่</u></li> <li>รายการช่าระเงินดินตาม</li> </ul>                                                                                                    |

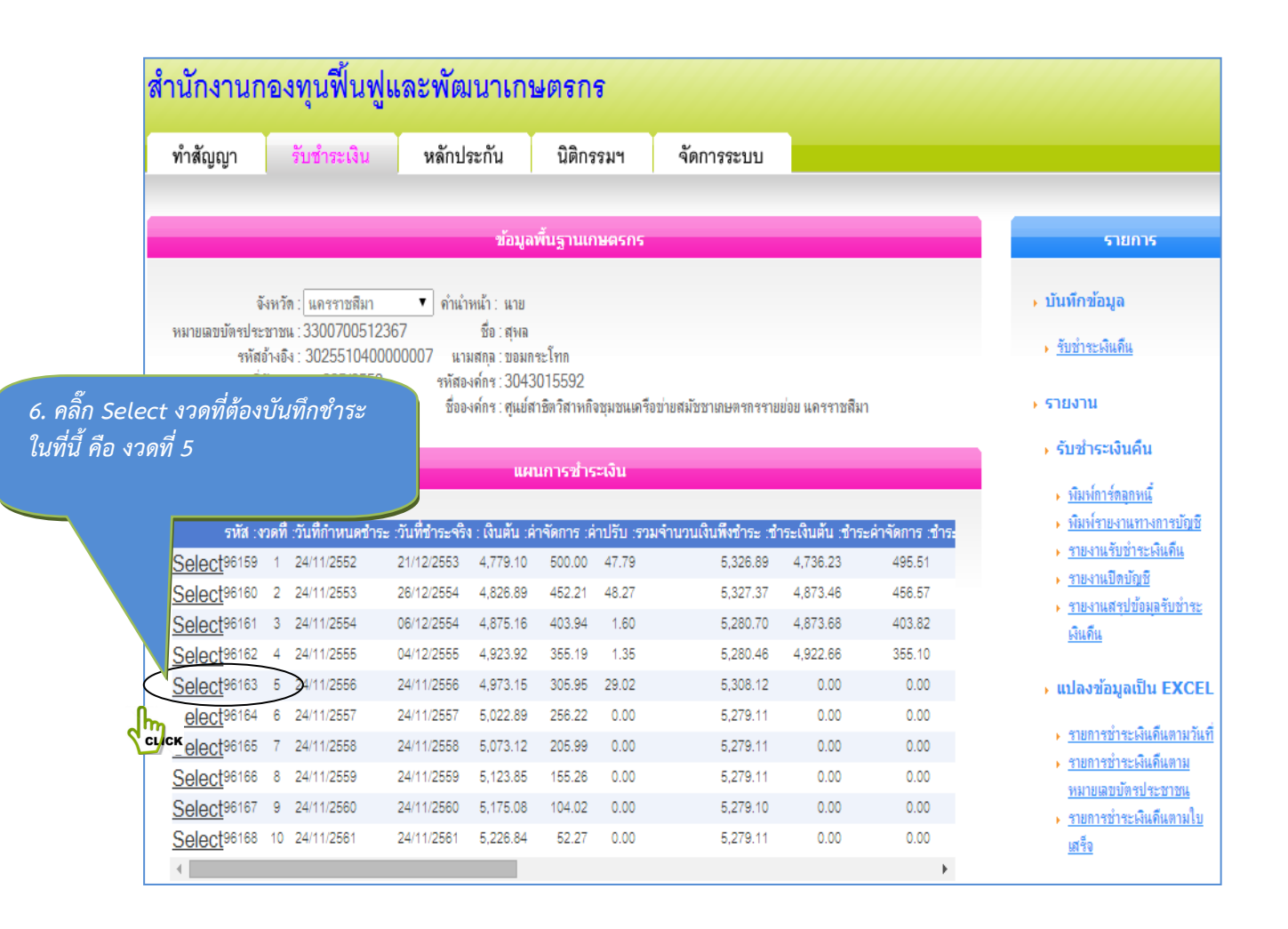

|                         |       |                  |                 |              | 11115201    | ระเงน            |                 |                 |                    |
|-------------------------|-------|------------------|-----------------|--------------|-------------|------------------|-----------------|-----------------|--------------------|
| รหัส :ง                 | วดที่ | :วันที่กำหนดชำระ | :วันที่ชำระจริง | : เงินต้น :ค | ่ำจัดการ :เ | ล่าปรับ :รวมจำนว | นเงินพึงชำระ :  | ชำระเงินต้น :ชำ | เระค่าจัดการ :ชำระ |
| Select96159             | 1     | 24/11/2552       | 21/12/2553      | 4,779.10     | 500.00      | 47.79            | 5,326.89        | 4,736.23        | 495.51             |
| Select96160             | 2     | 24/11/2553       | 26/12/2554      | 4,826.89     | 452.21      | 48.27            | 5,327.37        | 4,873.46        | 456.57             |
| Select96161             | 3     | 24/11/2554       | 06/12/2554      | 4,875.16     | 403.94      | 1.60             | 5,280.70        | 4,873.68        | 403.82             |
| Select 96162            | 4     | 24/11/2555       | 04/12/2555      | 4,923.92     | 355.19      | 1.35             | 5,280.46        | 4,922.66        | 355.10             |
| Select96163             | 5     | 24/11/2556       | 24/11/2556      | 4,973.15     | 305.95      | 29.02            | 5,308.12        | 0.00            | 0.00               |
| Select96164             | 6     | 24/11/2557       | 24/11/2557      | 5,022.89     | 256.22      | 0.00             | 5,279.11        | 0.00            | 0.00               |
| Select96165             | 7     | 24/11/2558       | 24/11/2558      | 5,073.12     | 205.99      | 0.00             | 5,279.11        | 0.00            | 0.00               |
| Select <sup>96166</sup> | 8     | 24/11/2559       | 24/11/2559      | 5,123.85     | 155.26      | 0.00             | 5,279.11        | 0.00            | 0.00               |
| Select <sup>96167</sup> | 9     | 24/11/2560       | 24/11/2560      | 5,175.08     | 104.02      | 0.00             | 5,279.10        | 0.00            | 0.00               |
| Select <sup>96168</sup> | 10    | 24/11/2561       | 24/11/2561      | 5.226.84     | 52.27       | 0.00             | 5,279.11        | 0.00            | 0.00               |
| 4                       |       | 7. กร            | รอกวันที่ข      | ทำระเจิ      | นจริง เ     | ตามใบสำค้        | <i>ุ์</i> ญรับ  |                 | ۱.                 |
|                         |       | คือ 2            | 2/11255         | 56 lli       | ล้ว ENT     | ER               |                 |                 |                    |
|                         |       |                  |                 | _            |             |                  |                 |                 |                    |
| งวดที่                  | : 5   |                  |                 | ราเ          | ปการ:       | เงินต้น :        | ด่าจัดการ: ด่าป | ใร้บ: รวม:      |                    |
| วันที่ชำระเงิน          | (2    | 2/11/2556        | จำ              | แวนเงินพึ่งร | ທຳາະ :      | 4,973.15         | 305.95 (        | ).00 5,279.10   |                    |
| ช่าระรวม                | : 0   | .00              |                 | ชำระส        | ะสม :       | 0.00             | 0.00 (          | 0.00 0.00       |                    |
| เลขที่ใบเสร็จ           | : -   |                  |                 | ĩ            | ນໍ່າຈະ :    | 0.00             | 0.00 (          | 0.00 0.00       |                    |
| วันที่ออกใบสำคัญ        | : 2   | 4/11/2556        |                 | କ୍ୟ          | เหลือ :     | 4,973.15         | 305.95 (        | ).00 5,279.10   |                    |
|                         |       |                  |                 |              |             |                  |                 |                 |                    |

#### รับชำระเงินคืน

- พิมพ์การ์ตลุกหนี้
- พิมพ์รายงานทางการบัญชี
- รายงานรับชำระเงินดีน
- รายงานปิตบัญชี
- รายงานสรุปข้อมุลรับชำระ เงินคืน

#### แปลงข้อมูลเป็น EXCEL

- รายการชำระเงินดื่นตามวันที่
- รายการชำระเงินดินตาม
- <u>หมายเลขบัตรประชาชน</u> ▶ <u>รายการชำระเงินดีนตามใบ</u>
- <u>เสร็จ</u>

#### ค้างชำระ

- รายงานครบกำหนดชำระ
- รายงานผิดนัดชำระ
- รายงานสรุปผิดนัดชำระ

#### แปลงข้อมูลเป็น EXCEL

- รายการครบกำหนดชำระ
- รายการผิดนัดชำระ
- รายการชำระเงินไม่ครบ

### แผนการซำระเงิน

| รหัส :ง                 | วดที่                                  | :วันที่กำหนดชำระ | :วันที่ชำระจริง | : เงินต้น :ค่ | าจัดการ :ค่ | ่าปรับ :รวม | เจ้านวนเงินที | งข่าระ :ช่ | ชาระเงินต้น :ชา | ระค่าจัดการ :ชำระ |
|-------------------------|----------------------------------------|------------------|-----------------|---------------|-------------|-------------|---------------|------------|-----------------|-------------------|
| Select96159             | 1                                      | 24/11/2552       | 21/12/2553      | 4,779.10      | 500.00      | 47.79       | E             | 5,326.89   | 4,736.23        | 495.51            |
| Select96160             | 2                                      | 24/11/2553       | 26/12/2554      | 4,826.89      | 452.21      | 48.27       | 6             | 5,327.37   | 4,873.46        | 456.57            |
| Select <sup>96161</sup> | 3                                      | 24/11/2554       | 06/12/2554      | 4,875.16      | 403.94      | 1.60        | 5             | 5,280.70   | 4,873.68        | 403.82            |
| Select 96162            | 4                                      | 24/11/2555       | 04/12/2555      | 4,923.92      | 355.19      | 1.35        | 5             | 5,280.46   | 4,922.66        | 355.10            |
| Select <sup>96163</sup> | 5                                      | 24/11/2556       | 24/11/2556      | 4,973.15      | 305.95      | 29.02       | 6             | 5,308.12   | 0.00            | 0.00              |
| Select96164             | 6                                      | 24/11/2557       | 24/11/2557      | 5,022.89      | 256.22      | 0.00        | 6             | 5,279.11   | 0.00            | 0.00              |
| Select <sup>96165</sup> | 7                                      | 24/11/2558       | 24/11/2558      | 5,073.12      | 205.99      | 0.00        | 6             | 5,279.11   | 0.00            | 0.00              |
| Select 96166            | 8                                      | 24/11/2559       | 24/11/2559      | 5,123.85      | 155.26      | 0.00        | 5             | 5,279.11   | 0.00            | 0.00              |
| Select <sup>96167</sup> | 9                                      | 24/11/2560       | 24/11/2560      | 5 175 08      | 104.02      | 0.00        | E             | 5,279.10   | 0.00            | 0.00              |
| Select96168             | 10                                     | 24/11 8. กร      | อกชำระรวม       | เ ตามใบเ      | สร็จรับเ    | งิน คือ     | 6             | 5,279.11   | 0.00            | 0.00              |
| •                       | 5,279. แล้ว ENTER ให้ดูวงกลมด้านขวามือ |                  |                 |               |             |             |               |            |                 | ۱.                |
|                         | จำนวนเงินต้องเท่ากับชำระรวม            |                  |                 |               |             |             |               |            |                 |                   |

| งวดที่∶5                      | รายการ :           | เงินตัน : ( | ค่าจัดการ : | ด่าปรับ : | รวม :  |  |
|-------------------------------|--------------------|-------------|-------------|-----------|--------|--|
| วันที่ชำระเงิน : 22/11/2556   | จำนวนเงินพึงชำระ : | 4,973.15    | 305.95      | 0.00 5,   | 279.10 |  |
| ชำระรวม : 5279.10             | ช้ำระสะสม :        | 0.00        | 0.00        | 0.00      | 0.00   |  |
| เลขที่ไบเสร็จ :               | ช้าระ :            | 4,973.15    | 305.95      | 0.00 5,   | 279.10 |  |
| วันที่ออกใบสำคัญ : 24/11/2556 | คงเหลือ :          | 0.00        | 0.00        | 0.00      | 0.00   |  |
| ผู้รับชำระ: - 🔻               | บันทึกข้อมุล       | ล้างข้อมูล  |             |           |        |  |

|                                 |                             |                    |                         | un                  | un 1570 h         | 3-1014       |                  |           |               |                   |
|---------------------------------|-----------------------------|--------------------|-------------------------|---------------------|-------------------|--------------|------------------|-----------|---------------|-------------------|
| รหัส :                          | งวดที่                      | ่ :วันที่กำหนดชำระ | :วันที่ชำระจริง         | : เงินต้น :เ        | ล่าจัดการ :เ      | ล่าปรับ :รวม | เจ้านวนเงินพึงช  | กระ เช่าร | ระเงินต้น :ช่ | าระค่าจัดการ :ชำร |
| Select <sup>96159</sup>         | 1                           | 24/11/2552         | 21/12/2553              | 4,779.10            | 500.00            | 47.79        | 5,3              | 26.89     | 4,736.23      | 495.51            |
| Select <sup>96160</sup>         | 2                           | 24/11/2553         | 26/12/2554              | 4,826.89            | 452.21            | 48.27        | 5,3              | 27.37     | 4,873.46      | 456.57            |
| Select96161                     | 3                           | 24/11/2554         | 06/12/2554              | 4,875.16            | 403.94            | 1.60         | 5,2              | 80.70     | 4,873.68      | 403.82            |
| Select96162                     | 4                           | 24/11/2555         | 04/12/2555              | 4,923.92            | 355.19            | 1.35         | 5,2              | 80.46     | 4,922.66      | 355.10            |
| Select96163                     | 5                           | 24/11/2556         | 24/11/2556              | 4,973.15            | 305.95            | 29.02        | 5,3              | 08.12     | 0.00          | 0.00              |
| Select96164                     | 6                           | 24/11/2557         | 24/11/2557              | 5,022.89            | 256.22            | 0.00         | 5,2              | 79.11     | 0.00          | 0.00              |
| Select96165                     | 7                           | 24/11/2558         | 24/11/2558              | 5,073.12            | 205.99            | 0.00         | 5,2              | 79.11     | 0.00          | 0.00              |
| Select96166                     | 8                           | 24/11/2559         | 24/11/2559              | 5,123.85            | 155.26            | 0.00         | 5,2              | 79.11     | 0.00          | 0.00              |
| Select 96167                    | 9                           | 24/11/2560         | 24/11/2560              | 5,175.08            | 104.02            | 0.00         | 5,2              | 79.10     | 0.00          | 0.00              |
| Select <sup>96168</sup>         | 10                          | 24/11/2561         | 24/11/2561              | 5,226.84            | 52.27             | 0.00         | 5,2              | 79.11     | 0.00          | 0.00              |
| 4                               |                             |                    |                         |                     |                   |              |                  |           |               | ۱.                |
|                                 |                             | 9. กระ<br>คือ 11   | วก เล่ม - เล<br>6/05761 | ขที่ ตาม<br>แล้ว EN | ใบเสร็จร่<br>NTER | รับเงิน      |                  |           |               |                   |
| 420                             | ที่: 5                      |                    |                         | รา                  | ยการ:             | เงิน         | เต้น : ค่าจัตการ | : ค่าปรับ | : ชวม         |                   |
| วันที่ชำระเงิ                   | น: 2                        | 2/11/2556          | ຈຳເ                     | แวนเงินพึง          | ช้าระ :           | 4,97         | 3.15 305.9       | 5 0.00    | 5,279.10      | )                 |
| ช่าระรว                         | ม: 5                        | 279.10             |                         | ชำระส               | (ะสม :            |              | 0.00 0.0         | 0.00      | 0.00          | )                 |
|                                 | เลขที่ใบเสร็จ : (116/05761) |                    |                         | 1                   | ช้าระ :           | 4,97         | 3.15 305.9       | 5 0.00    | ) 5,279.10    | )                 |
| เลขที่ใบเสร็                    | _                           |                    |                         | ຄ.າ                 | เหลือ :           |              | 0.00 0.0         | 0 0 00    | 0.00          | )                 |
| เลขที่ไบเสรี<br>วันที่ออกใบสำคั | ່ານ:  2                     | 4/11/2556          |                         | 114                 | pring.            |              |                  | 0.00      |               |                   |

|                         |          |                 |                | แผน              | เการซ่ำร    | ะเงิน         |               |                  |                |
|-------------------------|----------|-----------------|----------------|------------------|-------------|---------------|---------------|------------------|----------------|
| รพัส :งา                | ดที่∘กับ | เพื่อวามนอชาวะ- | าับที่สำระจริง | . เงินตั้น : ค่า | เจ้คการ (ค่ | าปรับปรอบด้วย | าบเงิบพึงสำระ | .สำระเงินต้น สำค | ระกำจัดการ สำร |
| Select <sup>96159</sup> | 1 24/    | /11/2552        | 21/12/2553     | 4,779.10         | 500.00      | 47.79         | 5,326.8       | 9 4,736.23       | 495.51         |
| Select <sup>96160</sup> | 2 24     | /11/2553        | 26/12/2554     | 4,826.89         | 452.21      | 48.27         | 5,327.3       | 7 4,873.46       | 456.57         |
| Select 96161            | 3 24     | /11/2554        | 06/12/2554     | 4,875.16         | 403.94      | 1.60          | 5,280.70      | 0 4,873.68       | 403.82         |
| Select <sup>96162</sup> | 4 24     | /11/2555        | 04/12/2555     | 4,923.92         | 355.19      | 1.35          | 5,280.46      | 6 4,922.66       | 355.10         |
| Select <sup>96163</sup> | 5 24/    | /11/2556        | 24/11/2556     | 4,973.15         | 305.95      | 29.02         | 5,308.12      | 2 0.00           | 0.00           |
| Select 96164            | 6 24     | /11/2557        | 24/11/2557     | 5,022.89         | 256.22      | 0.00          | 5,279.1       | 1 0.00           | 0.00           |
| Select <sup>96165</sup> | 7 24     | /11/2558        | 24/11/2558     | 5,073.12         | 205.99      | 0.00          | 5,279.1       | 1 0.00           | 0.00           |
| Select96166             | 8 24     | /11/2559        | 24/11/2559     | 5,123.85         | 155.26      | 0.00          | 5,279.1       | 1 0.00           | 0.00           |
| <u>Select</u> 96167     | 9 24     | /11/2560        | 24/11/2560     | 5,175.08         | 104.02      | 0.00          | 5,279.10      | 00.00            | 0.00           |
| Select 96168            | 10 24    | /11/2561        | 24/11/2561     | 5,226.84         | 52.27       | 0.00          | 5,279.1       | 1 0.00           | 0.00           |
| •                       |          |                 |                |                  |             |               |               |                  | •              |
|                         |          |                 | 10 กรอก        | วังเพื่อออ       | ใบสำคัญ     | ก ตางใจแสรี   | ้อรับเวิ่งเ   |                  |                |
|                         |          |                 | 10. 113011     |                  |             |               | 4 J U 6N 13   |                  |                |
|                         |          |                 | AD 11/12       | 2/2556           | แลว EN      | ITER          |               |                  |                |
| งวตที่ :                | : 5      |                 |                |                  | រាទ:        | เงินต้น :     | ด่าจัดการ∶ด่า | ปรับ: รวม:       |                |
| วันที่ชำระเงิน :        | 22/1     | 1/2556          |                | านพึงชำ          | 1982 (      | 4,973.15      | 305.95        | 0.00 5,279.10    |                |
| ช้าระรวม                | 5279     | 9.10            |                | ชำระสะ           | สม:         | 0.00          | 0.00          | 0.00 0.00        |                |
| เลขที่ใบเสร็จ :         | 116/     | 05761           |                | ช้า              | 192 (       | 4,973.15      | 305.95        | 0.00 5,279.10    |                |
| วันที่ออกใบสำคัญ        | 17/1:    | 2/2556          | >              | คงเห             | เลือ :      | 0.00          | 0.00          | 0.00 0.00        |                |
| ย้รับสำคะ               |          |                 | •              | าโนทึกข้อมอ      |             | ล้างข้อมอ     |               |                  |                |

| รหัส :งว                    | ดที  | :วันที่กำหนดชำระ | :วันที่ชำระจริง | : เงินตัน :ค่ | าจัดการ :ค่ | าปรับ :รวมจำ | นวนเงินพึงชำระ    | :ช่าร   | ะเงินต้น :ชำร | ะค่าจัดการ :ชำง |
|-----------------------------|------|------------------|-----------------|---------------|-------------|--------------|-------------------|---------|---------------|-----------------|
| Select <sup>96159</sup>     | 1    | 24/11/2552       | 21/12/2553      | 4,779.10      | 500.00      | 47.79        | 5,326.8           | 9       | 4,736.23      | 495.51          |
| Select <sup>96160</sup>     | 2    | 24/11/2553       | 26/12/2554      | 4,826.89      | 452.21      | 48.27        | 5,327.3           | 57      | 4,873.46      | 456.57          |
| Select <sup>96161</sup>     | 3    | 24/11/2554       | 06/12/2554      | 4,875.16      | 403.94      | 1.60         | 5,280.7           | 0       | 4,873.68      | 403.82          |
| Select <sup>96162</sup>     | 4    | 24/11/2555       | 04/12/2555      | 4,923.92      | 355.19      | 1.35         | 5,280.4           | 6       | 4,922.66      | 355.10          |
| Select <sup>96163</sup>     | 5    | 24/11/2556       | 24/11/2556      | 4,973.15      | 305.95      | 29.02        | 5,308.1           | 2       | 0.00          | 0.00            |
| Select <sup>96164</sup>     | 6    | 24/11/2557       | 24/11/2557      | 5,022.89      | 256.22      | 0.00         | 5,279.1           | 1       | 0.00          | 0.00            |
| Select <sup>96165</sup>     | 7    | 24/11/2558       | 24/11/2558      | 5,073.12      | 205.99      | 0.00         | 5,279.1           | 1       | 0.00          | 0.00            |
| Select <sup>96166</sup>     | 8    | 24/11/2559       | 24/11/2559      | 5,123.85      | 155.26      | 0.00         | 5,279.1           | 1       | 0.00          | 0.00            |
| <u>Select</u> 96167         | 9    | 24/11/2560       | 24/11/2560      | 5,175.08      | 104.02      | 0.00         | 5,279.1           | 0       | 0.00          | 0.00            |
| Select <sup>96168</sup>     | 10   | 24/11/2561       | 24/11/2561      | 5,226.84      | 52.27       | 0.00         | 5,279.1           | 1       | 0.00          | 0.00            |
|                             |      |                  |                 | 5             | ช้าระเงินด์ | จีน          |                   |         |               |                 |
| งวดที่:                     | 5    |                  |                 | ราย           | การ:        | เงินต้น      | : ด่าจัดกาช : ด่า | เปรับ : | รวม :         |                 |
| วันที่ชำระเงิน              | 2    | 2/11/2556        | จำ              | นวนเงินพึงช้  | าระ :       | 4,973.1      | 5 305.95          | 0.00    | 5,279.10      |                 |
| ชำระรวม                     | 5    | 279.10           |                 | ช้าระสะ       | ะสม :       | 0.0          | 0 0.00            | 0.00    | 0.00          |                 |
| เองเที่ใงแสร็จ :            | 1    | 16/05761         |                 | าที่          | 1951        | 4 973 1      | 5 305 95          | 0.00    | 5 279 10      |                 |
| วันชื่อออในสำคัญ            | i li | 7/12/2556        |                 | 0.11          |             | 0.0          | 0 0.00            | 0.00    | 0.00          |                 |
| สนะ เยอกราย เพเติ .<br>มะ ง |      | 1/12/200         |                 | ¥145          | ายอ.        | 0.0          | 0 0.00            | 0.00    | 0.00          |                 |
| ผู่รบชาระ :                 | 4    | านการเงน         |                 | บนทกขอมุล     |             | ลางขอมูล     |                   |         |               |                 |

แล้วคลิกบันทึกข้อมูล เป็นขันตอนสุดท้าย \*\*\* ถ้าไม่ปรากฏชื่อผู้รับชำระ(งานการเงิน).

ให้คลิ๊กเลือก – (ว่าง) ลำดับที่ 2 แทน

### หมายเหตุ : โปรดตรวจสอบยอดการชำระรวม ก่อนที่จะบันทึกข้อมูล ดังนี้

 1. โปรดตรวจสอบยอดชำระรวมตามตำแหน่ง 1 และ 2 ให้ตรงกัน เช่นถ้าพิมพ์จำนวนเงินในช่องชำระรวมเสร็จแล้ว กด INTER ปรากฏว่ายอดจำนวนที่แสดงในตำแหน่งที่ 2 มากกว่าหรือน้อยกว่า เช่น จำนวนเงินที่พิมพ์ในตำแหน่งที่ 1 คือ 1,200 แต่จำนวนเงินในตำแหน่งที่ 2 แสดงจำนวน 1,200.01 ซึ่งมากว่า ดังนั้นเราต้องปรับจำนวนเงินในตำแหน่งที่ 1 ให้น้อยลง เป็น 1,199.99 เป็นต้น

### ตารางแสดงตำแหน่งที่ 1 และ 2

|                                  | ช่ำระเงินคืน       |             |             |           |          |          |  |  |  |  |  |
|----------------------------------|--------------------|-------------|-------------|-----------|----------|----------|--|--|--|--|--|
| √วดที่ : 5                       | รายการ :           | เงินต้น : ( | ก่าจัดการ : | ค่าปรับ : | ชวม :    |          |  |  |  |  |  |
| วันที่ชำระเงิน : 22/11/2556      | จำนวนเงินพึงชำระ : | 4,973.15    | 305.95      | 0.00      | 5,279.10 |          |  |  |  |  |  |
| ชำระรวม: <b>5279.10</b> <u>1</u> | ชำระสะสม :         | 0.00        | 0.00        | 0.00      | 0.00     | $\frown$ |  |  |  |  |  |
| เลขที่ไบเสร็จ : <u>116/05761</u> | ชำระ :             | 4,973.15    | 305.95      | 0.00      | 5,279.10 | 2)       |  |  |  |  |  |
| วันที่ออกใบสำคัญ : 17/12/2556    | คงเหลือ :          | 0.00        | 0.00        | 0.00      | 0.00     |          |  |  |  |  |  |
| ผู้รับชำระ : เ√าแการเงิน ▼       | บันทึกข้อมูล       | ล้างข้อมุล  |             |           |          |          |  |  |  |  |  |

หน้า |**8** 

้ขั้นตอนการพิมพ์การ์ดลูกหนี้ และพิมพ์รายงานทางบัญชี หลังจากบันทึกรับชำระ*คืนแล้ว* 

เมื่อบันทึกข้อมูลตามใบเสร็จรับเงิน ลงโปรแกรมทะเบียนลูกหนี้เรียบร้อยแล้ว ให้ดำเนินการ ดังนี้ 1.ให้พิมพ์การ์ดลูกหนี้และ 2. พิมพ์รายงานทางบัญชี ให้นำทั้ง 2 รายงานมาแนบกับชุดใบเสร็จรับเงิน

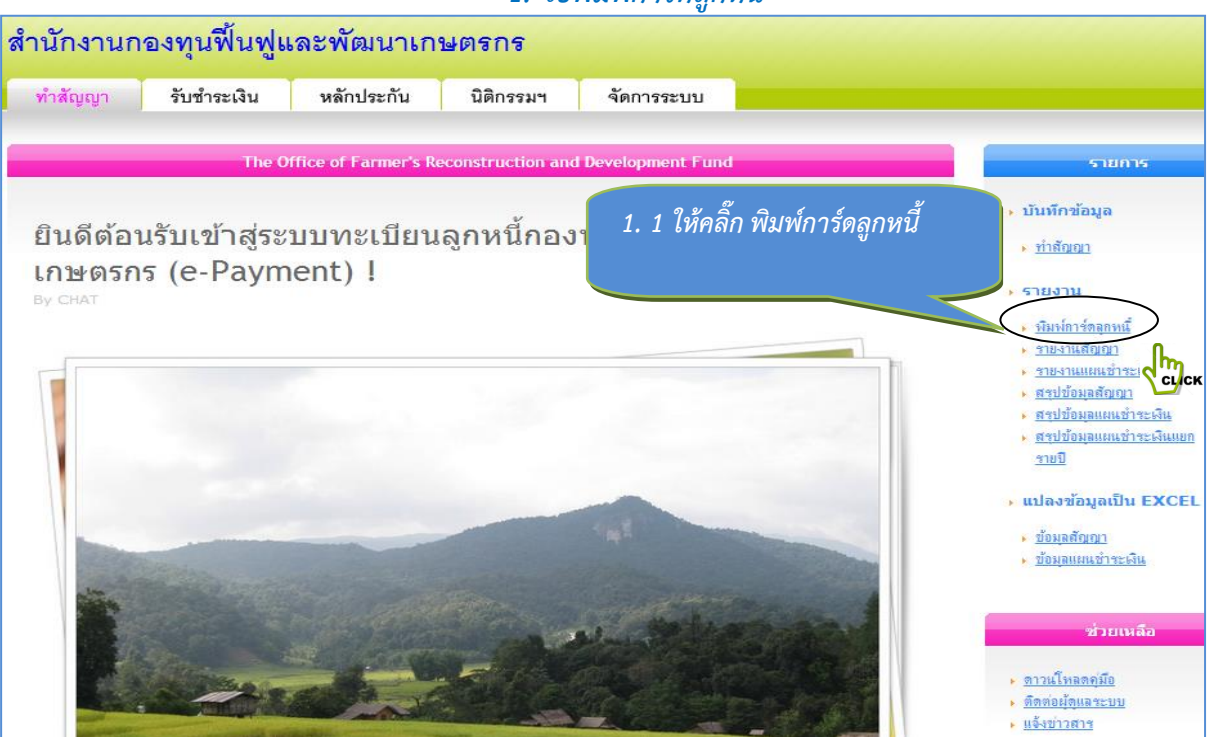

|    |         | 1 6     | å   |
|----|---------|---------|-----|
| 1. | วัสพมพั | การ์ดลเ | าหน |
|    |         |         |     |

| สำนักงานก         | องทุนฟื้นฟูแ                                        | ละพัฒนาเกร | ษตรกร                             |                              |             |                                                                          |  |  |  |  |  |
|-------------------|-----------------------------------------------------|------------|-----------------------------------|------------------------------|-------------|--------------------------------------------------------------------------|--|--|--|--|--|
| ทำสัญญา           | รับชำระเงิน                                         | หลักประกัน | นิติกรรมฯ                         | จัดการระบบ                   |             |                                                                          |  |  |  |  |  |
|                   |                                                     |            |                                   |                              |             |                                                                          |  |  |  |  |  |
|                   | ค้นหาการ์ดลูกหนี้กองทุนฟื้นฟูและพัฒนาเกษตรกร รายการ |            |                                   |                              |             |                                                                          |  |  |  |  |  |
| เงื่อนไขในการค้นห | ก : หมายเลขบัตรประชา:                               | ชน 🔻       |                                   |                              |             | งบันทึกข้อมูล                                                            |  |  |  |  |  |
| ค้เส              | ก : 3300700512367<br>แสดงรายงาน                     |            | 1. 2 ให้พิมพ์เล<br>เว้า คลิ๊ก แสด | ขบัตรประชาชเ<br>งรายงาง หรือ | !<br>ENITER | ► <u>ทำสัญญา</u>                                                         |  |  |  |  |  |
|                   |                                                     | b          | 661 J 716111 666171               |                              |             | → รายงาน                                                                 |  |  |  |  |  |
|                   |                                                     |            |                                   |                              |             | งไม่พัการ์ตลุกหนี้                                                       |  |  |  |  |  |
|                   |                                                     |            |                                   |                              |             | <ul> <li><u>รายงานสัญญา</u></li> <li><u>รายงานแผนชำระเงิน</u></li> </ul> |  |  |  |  |  |

| <ul> <li>ทำสัญญา รับชำระเงิน หลักประกัน บิติกรรมฯ จัดการระบบ</li> <li>การ์ตอุกหนี้กองหุนพื้นฟูและพัฒนาเกษอรกร</li> <li>การ์ตอุกหนี้กองหุนพื้นฟูและพัฒนาเกษอรกร</li> <li>มาสาร สมา</li> <li>มาสาร สมา</li> <li>มักรูปเครื่องปรีน</li> <li>มีอานาร สมา</li> <li>มักรูปเครื่องปรีน</li> <li>มักระหนี้แทน: 1 วันที่ชำระหนี้แทน: 24/11/51 เงินชำระหนี้แทน: 50,000.00 ฉัตรต่าจัดก<br/>หลักประกัน: หลักทรัพย์ด้าประกัน จำนวนโฉนด: 3 แปลง 7.00ไร้ 5.00งาน 110.000 นุคค<br/>อายุ: 47 ปี บ้านเลขที่: 57/1 หมู่ที่: 02 ตำบล: ท่าเยียม อำเภอ: โชย<br/>ชายะ 47 ปี บ้านเลขที่: 57/1 หมู่ที่: 02 ตำบล: ท่าเยียม อำเภอ: โชย<br/>ของสัตรยุกกนุน</li> <li>มันติน ตาริการ ดำบริบ รวมกีฬาระ รับระสันดิน ราระ ครก ร่าระคานรับ รวมชาระ<br/>1 24/11/53 4,826.89 452.21 48.27 5,227.37 4,873.46 456.57 48.74 5,378.77<br/>3 24/11/54 4,875.16 403.94 1.60 5,280.70 4,873.68 403.82 1.60 5,279.70<br/>4 24/11/55 4,923.92 355.19 1.35 5,280.46 4,922.68 355.10 1.35 5,279.70</li> </ul>                                                                                                    |                        |                                                                                                    |                                                                                                    |                                                                                                    |                                                                                                    |                                                                                                    | -                                                                                                    |                                                                                                    |                                                                                                    |
|----------------------------------------------------------------------------------------------------|------------------------|----------------------------------------------------------------------------------------------------|----------------------------------------------------------------------------------------------------|----------------------------------------------------------------------------------------------------|----------------------------------------------------------------------------------------------------|----------------------------------------------------------------------------------------------------|----------------------------------------------------------------------------------------------------|----------------------------------------------------------------------------------------------------|----------------------------------------------------------------------------------------------------|
| การ์ฉลุกหนึ้กองหุนพื้นฟุและพัฒนาเกษตรกร         เมาะ         เมาะ                                                                                                    | ทำสัญญา                | รับชำระเงิน                                                                                                    | หลักประก                                                                                                    | <b>เ้น นิติก</b>                                                                                                    | รรมฯ                                                                                                    | จัดการร                                                                                                    | ะบบ                                                                                                    |                                                                                                    |                                                                                                    |
| การ์ดลูกหนึ่กองหุนพื้นฟูและพัฒนาเกษตรกร<br>พain Report                                                                                                    |                        |                                                                                                    |                                                                                                    |                                                                                                    |                                                                                                    |                                                                                                    |                                                                                                    |                                                                                                    |                                                                                                    |
| โคายางสมา<br>โลกรูปเครื่องปรีน<br>โลกรูปเครื่องปรีน<br>โลกรูปเครื่องปรีน<br>โลกรูปเครื่องปรีน<br>โลกรูปเครื่องปรีน<br>โลกรูปเครื่องปรีน<br>โลกรูปเครื่องปรีน<br>โลกรูปเครื่องปรีน<br>โลกรูปเครื่องปรีน<br>โลกรูปเครื่องปรีน<br>โลกรูปเครื่องปรีน<br>โลกรูกรุนเพิ่ม เกมาะ เมือง สุพล ขอมกระโทก บัตรประชาชน: 3300700512367 เลขที่เ<br>เลขที่เระหนี้แทน: 1 วันที่ชำระหนี้แทน: 24/11/51 เงินชำระหนี้แทน: 50,000.00 อัตรค่าจัดศ<br>หลักประกัน: หลักทรัพย์ค้าประกัน จำนวนโอนด: 3 แปลง 7.00ไร่ 5.00งาน 110.000 บุคคะ<br>อายุ: 47 ปีบ้านเลขที: 57/1 หมู่ที: 02 ตำบล: ท่าเยียม อำเภอ: โชศ<br><u>รวมที่ตรบกาหนด สันดัน ศาร์ดการ คาบโซ รวมที่งชาวะ เลขก จำเรอ เลข ถึง<br/>1 24/11/52 4.779.10 500.00 47.79 5.326.89 4.736.23 495.51 47.36 5.279.10<br/>2 24/11/53 4.826.89 452.21 48.27 5.327.37 4.873.46 456.57 48.74 5.378.77<br/>3 24/11/54 4.875.16 403.94 1.60 5.280.70 4.873.68 403.82 1.60 5.279.10<br/>4 24/11/55 4.923.92 355.19 1.35 5.280.46 4.922.66 355.10 1.35 5.279.10</u>                                                                                                    |                        |                                                                                                    | การ์ดลกม                                                                                                    | เนิ้กองหนฟื้นฟเ                                                                                                    | เละพัฒนาห                                                                                                  | าษตรกร                                                                                                    |                                                                                                    |                                                                                                    |                                                                                                    |
| โป้ แต่ง       โป้ ไป       โป้ ไป       โป้ โป้ ไป       โป้ โป้ โป้       โป้ โป้ โป้       โป้ โป้ โป้       โป้ โป้ โป้       โป้ โป้ โป้       โป้ โป้ โป้       โป้ โป้ โป้       โป้ โป้ โป้       โป้ โป้ โป้       โป้ โป้ โป้       โป้ โป้       โป้ โป้       โป้ โป้       โป้ โป้       โป้ โป้       โป้ โป้       โป้ โป้       โป้ โป้       โป้ โป้       โป้ โป้       โป้ โป้       โป้       โป้ |                        |                                                                                                    | 6                                                                                                    |                                                                                                    |                                                                                                    |                                                                                                    |                                                                                                    |                                                                                                    |                                                                                                    |
| ∎านคร เส้มา<br>โกรูปเครื่องปรื้น<br>โล้กรูปเครื่องปรื้น<br>โล้อ - นามสกุล : นาย สุพล ขอมกระโทก บัตรประชาชน : 3300700512367 เลขที่น<br>ชำระหนี้แทน : 1 วันที่ชำระหนี้แทน : 24/11/51 เงินชำระหนี้แทน : 50,000.00 อัตรค่าจัดส<br>หลักประกัน : หลักทรัพย์ค้ำประกัน จำนวนโอนด : 3 แปลง 7.00ไร่ 5.00งาน 110.000 บุคค<br>อายุ : 47 ปี บ้านเลขที่ : 57/1 หมู่ที่ : 02 ตำบล : ท่าเยียม อำเภอ : โชส<br><u>รวมที่ ตรบก่านนค สินติน ค่าจัดการ ค่าปรับ รวมที่เชาระ จำระสินติน จำระ คงก. จำระค่าปรับ รวมชำระ<br/>1 24/11/52 4.779.10 500.00 47.79 5.326.89 4.736.23 495.51 47.36 5.279.10<br/>2 24/11/53 4.826.89 452.21 48.27 5.327.37 4.873.46 456.57 48.74 5.378.77<br/>3 24/11/54 4.875.16 403.94 1.60 5.280.70 4.873.68 403.82 1.60 5.279.10<br/>4 24/11/55 4.923.92 355.19 1.35 5.280.46 4.922.66 355.10 1.35 5.279.10     </u>                                                                                                    | i 🗇 📑                  | . H → ►                                                                                                    | ▶ 1/2                                                                                                    | M                                                                                                    | lain Report                                                                                                | ▼ 🏦                                                                                                    |                                                                                                    | <i>i</i> h                                                                                                 | 100%                                                                                               |
| ลี้กรูปเครื่องปริ๊น<br>เรื่อ - นามสกุล : นาย สุพล ขอมกระโทก บัตรประชาชน : 3300700512367 เลขที่ผ<br>ชำระหนี้แทน : 1 วันที่ซำระหนี้แทน : 24/11/51 เงินซำระหนี้แทน : 50,000.00 อัตรค่าจัดส<br>หลักประกัน : หลักทรัพย์ด้ำประกัน จำนวนโฉนด : 3 แปลง 7.00ไร่ 5.00งาน 110.000 บุคค<br>อายุ : 47 ปี บ้านเลขที : 57/1 หมู่ที : 02 ตำบล : ท่าเยียม จำเภอ : โซน<br><u>รวลที่ ครบกำหนด สินดิน ค่าจัดการ ค่าปรับ รวมที่เข้าระ จำระเงินดิน จำระ คจก จำระค่าปรับ ร่วมชำระ</u><br>1 24/11/52 4.779.10 500.00 47.79 5.326.89 4.736.23 495.51 47.36 5.279.70<br>2 24/11/53 4.826.89 452.21 48.27 5.327.37 4.873.46 456.57 48.74 5.378.77<br>3 24/11/54 4.875.16 403.94 1.60 5.280.70 4.873.68 403.82 1.60 5.279.70<br>4 24/11/55 4.923.92 355.19 1.35 5.280.46 4.922.66 355.10 1.35 5.279.71                                                                                                    | ⊞าเคร เสีบา            | _                                                                                                    |                                                                                                    |                                                                                                    |                                                                                                    |                                                                                                    |                                                                                                    |                                                                                                    |                                                                                                    |
| ลี้กรูปเครื่องปรี๊ม<br>ชื่อ - นามสกุล : นาย สุพล ขอมกระโทก บัตรประชาชน : 3300700512367 เดขที่ห<br>ชำระหนี้แทน : 1 วันที่ซำระหนี้แทน : 24/11/51 เงินซำระหนี้แทน : 50,000.00 อัตรค่าจัดก<br>หลักประกัน : หลักทรัพย์ค้าประกัน จำนวนโฉนด : 3 แปลง 7.00ไร่ 5.00งาน 110.000 บุคค<br>อายุ : 47 ปี บ้านเลขที่ : 57/1 หมู่ที่ : 02 ตำบล : ท่าเยียม อำเภอ : โซง<br><u>งวลที่ ครบกำหนด สินติน ค่ารัดการ ค่าปรับ รวมที่งชำระ จำระสินติน จำระ คจก จำระค่าปรับ รวมชาระ</u><br>1 24/11/52 4.779.10 500.00 47.79 5.326.89 4.736.23 495.51 47.36 5.279.10<br>2 24/11/53 4.826.89 452.21 48.27 5.327.37 4.873.46 456.57 48.74 5.378.77<br>3 24/11/54 4.875.16 403.94 1.60 5.280.70 4.873.68 403.82 1.60 5.279.10<br>4 24/11/55 4.923.92 355.19 1.35 5.280.46 4.922.66 355.10 1.35 5.279.11                                                                                                    |                        |                                                                                                    |                                                                                                    |                                                                                                    | ก                                                                                                    | าร์ดลเ                                                                                                    | กหนี้ก                                                                                                    | ดงทน                                                                                                    | ฟื้นฟ                                                                                              |
| ลีกรูปเครื่องปรีน<br>ชั้จ - นามสกุล : นาย สุพล ขอมกระโทก บัตรประชาชน : 3300700512367 เลขที่เ<br>ชำระหนี้แทน : 1 วันที่ชำระหนี้แทน : 24/11/51 เงินซำระหนี้แทน : 50,000.00 อัตรค่าจัดส<br>หลักประกัน : หลักทรัพย์ค้าประกัน จำนวนโฉนด : 3 แปลง 7.00ไร่ 5.00งาน 110.000 บุคค<br>อายุ : 47 ปี บ้านเลขที : 57/1 หมู่ที่ : 02 ตำบล : ท่าเขียม จำเภอ : โชส<br><u>งวลที่ ตรบกำหนด สินติน ค่าจัดการ ค่าปรับ รวมที่งชำระ จำระสินติน จำระ ดจก. จำระค่าปรับ รวมชำระ</u><br>1 24/11/52 4.779.10 500.00 47.79 5.326.89 4.736.23 495.51 47.36 5.279.10<br>2 24/11/53 4.826.89 452.21 48.27 5.327.37 4.873.46 456.57 48.74 5.378.77<br>3 24/11/54 4.875.16 403.94 1.60 5.280.70 4.873.68 403.82 1.60 5.279.10<br>4 24/11/55 4.923.92 355.19 1.35 5.280.46 4.922.66 355.10 1.35 5.279.10                                                                                                    | ev _: ev               |                                                                                                    |                                                                                                    |                                                                                                    |                                                                                                    |                                                                                                    |                                                                                                    |                                                                                                    | จ                                                                                                  |
| นั้งระหนี้แทน: 1 วันที่ซ่าระหนี้แทน: 24/11/51 เงินช่าระหนี้แทน: 50,000.00 ฉัตรค่าจัดส<br>หลักประกัน: หลักทรัพย์ค้ำประกัน จำนวนโฉนด: 3 แปลง 7.00ไร่ 5.00งาน 110.000 บุคค<br>อายุ: 47 ปี บ้านเลขที่: 57/1 หมู่ที่: 02 ตำบล: ท่าเยียม อำเภอ: โซส<br>งวลที่ ครบก่าหนด เงินตน ค่าจัดการ ค่าปรับ รวมที่งชาระ อำระเงินตน อำระ คลก. อำระค่าปรับ รวมชาระ<br>1 24/11/52 4.779.10 500.00 47.79 5.326.89 4.736.23 495.51 47.36 5.279.10<br>2 24/11/53 4.826.89 452.21 48.27 5.327.37 4.873.46 456.57 48.74 5.378.77<br>3 24/11/54 4.875.16 403.94 1.80 5.280.70 4.873.68 403.82 1.80 5.279.10<br>4 24/11/55 4.923.92 355.19 1.35 5.280.46 4.922.66 355.10 1.35 5.279.10<br>5 24/41.56 4.923.92 355.19 1.35 5.280.46 4.922.66 355.10 1.35 5.279.10                                                                                                    | Sar lista utre         |                                                                                                    |                                                                                                    |                                                                                                    |                                                                                                    |                                                                                                    |                                                                                                    |                                                                                                    |                                                                                                    |
| ตาระหนแทน: 1 วนทชาระหนแทน: 24/11/51 เง่นชาระหนแทน: 50,000.00 ฉตรศาจตร<br>หลักประกัน: หลักทรัพย์ค้าประกัน จำนวนโฉนด: 3 แปลง 7.00ไร่ 5.00งาน 110.000 บุคค<br>อายุ: 47 ปี บ้านเลขที่: 57/1 หมู่ที่: 02 ตำบล: ท่าเยียม อำเภอ: โชง<br><u>งวลที่ ครบกำหนด เงินตน ค่าจัดการ ค่าปรับ รวมที่งชาระ จำระเงินตน จำระ คจก. จำระค่าปรับ รวมชาระ</u><br>1 24/11/52 4.779.10 500.00 47.79 5.326.89 4.736.23 495.51 47.36 5.279.10<br>2 24/11/53 4.826.89 452.21 48.27 5.327.37 4.873.46 456.57 48.74 5.378.77<br>3 24/11/54 4.875.16 403.94 1.60 5.280.70 4.873.68 403.82 1.60 5.279.10<br>4 24/11/55 4.923.92 355.19 1.35 5.280.46 4.922.66 355.10 1.35 5.279.11<br>5 24/44.59 4.073.45 205.05 8.99 5.287.09 4.004.04 205.54 2.25 5.279.11                                                                                                    | ลกรูบเครองปรน          | สือ - บามสอจ ·                                                                                                    |                                                                                                    | "Reference ver                                                                                                    |                                                                                                    | <u>โตรงโระสา</u> ร                                                                                                    | X11: 220                                                                                                    | 070054030                                                                                                  | ว เฉตที่ว่                                                                                         |
| หลกประกน: หลักทรัพย์ดำประกัน จานวนเฉนด: 3 แปลง 7.00 เรื 5.00งาน 110.000 บุคค<br>อายุ: 47 ปี บ้านเลขที่: 57/1 หมู่ที่: 02 ตำบล: ท่าเยียม อำเภอ: โซ<br>งอลที่ตรบกำหนด เงินต์น ค่ารัดการ ค่าปรับ รวมที่งชาระ อำระเงินต์น อำระ ครก. อำระค่าปรับ รวมชาระ<br>1 24/11/52 4.779.10 500.00 47.79 5.326.89 4.736.23 495.51 47.36 5.279.10<br>2 24/11/53 4.826.89 452.21 48.27 5.327.37 4.873.46 456.57 48.74 5.378.77<br>3 24/11/54 4.875.16 403.94 1.60 5.280.70 4.873.68 403.82 1.60 5.279.10<br>4 24/11/55 4.923.92 355.19 1.35 5.280.46 4.922.66 355.10 1.35 5.279.11                                                                                                    | สกรูบเครองบรน          | ชื่อ - นามสกุล :                                                                                                    | นาย                                                                                                    | สุพล ของ<br>                                                                                                    | มกระโทก <sup>1</sup>                                                                                       | )<br>ัตรประชาง                                                                                                    | ชน: 330                                                                                                    | 0070051236                                                                                                 | 7 เลขที่ร่                                                                                         |
| อายุ: 47 ปี บำานเดขที่: 57/1 หมู่ที่: 02 ต้าบด : ท่าเยี่ยม อำเภอ: โซเ<br>งวลที่ ครบกำหนด เงินติน ค่าจัดการ ค่าปรับ รวมที่งชาระ อำระเงินติน อำระ คลก. อำระค่าปรับ รวมชาระ<br>1 24/11/52 4.779.10 500.00 47.79 5.326.89 4.736.23 495.51 47.36 5.279.10<br>2 24/11/53 4.826.89 452.21 48.27 5.327.37 4.873.46 456.57 48.74 5.378.77<br>3 24/11/54 4.875.16 403.94 1.60 5.280.70 4.873.68 403.82 1.60 5.279.10<br>4 24/11/55 4.923.92 355.19 1.35 5.280.46 4.922.66 355.10 1.35 5.279.11<br>5 24/44.59 4.073.45 205.05 8.29 5.07.09 4.004.04 205.14 2.05 5.279.11                                                                                                    | ลกรูบเครองบรน          | ชื่อ - นามสกุล :<br>ชำระหนี้แทน :                                                                                                    | นาย<br>1 วันที่สำระหร่                                                                                                    | สุพล ของ<br>นี้แทน: 24/11                                                                                                    | มกระโทก น<br>1/51 เงินซำ                                                                                   | วัตรประชาง<br>เระหนี้แทน                                                                                                    | ชน: 330<br>เ: 50,(                                                                                             | 0070051236<br>000.00 ବି                                                                                    | 7 เลขที่ร่<br>ตรค่าจัดก                                                                            |
| <u>รวมที่ ตรบกำหนด เส็นต้น ต่าจัดการ ต่าปรับ รวมที่งชาระ อ่าระเส้นต้น อ่าระ ดจก. อ่าระต่าปรับ รวมชารร</u><br>1 24/11/52 4.779.10 500.00 47.79 5.326.89 4.736.23 495.51 47.36 5.279.10<br>2 24/11/53 4.826.89 452.21 48.27 5.327.37 4.873.46 456.57 48.74 5.378.77<br>3 24/11/54 4.875.16 403.94 1.60 5.280.70 4.873.68 403.82 1.60 5.279.10<br>4 24/11/55 4.923.92 355.19 1.35 5.280.46 4.922.66 355.10 1.35 5.279.11                                                                                                    | สกรูบเครองปรน          | ชื่อ - นามสกุล :<br>ชำระหนี้แทน :<br>หลักประกัน :                                                                                                    | นาย<br><sub>1</sub> วันที่ชำระหร่<br>หลักทรัพย์ด้ำ                                                                                                    | สุพล ของ<br>นี้แทน: 24/11<br>ประกัน จำนว                                                                                                    | มกระโทก 1<br> /51 เงินซำ<br> นโฉนด :                                                                       | มัตรประชาง<br>เระหนี้แทน<br>3 แปลง                                                                                             | ชน: 330<br>เ: 50,0<br>7.00 ไร่ 9                                                                               | 0070051236<br>000.00 จั<br>5.00ง่าน 110                                                                    | 7 เลขที่ร่<br>ตรค่าจัดก<br>).000 บุคคร                                                             |
| 1       24/11/52       4.779.10       500.00       47.79       5.326.89       4.736.23       495.51       47.36       5.279.10         2       24/11/53       4.826.89       452.21       48.27       5.327.37       4.873.46       456.57       48.74       5.378.71         3       24/11/54       4.875.16       403.94       1.60       5.280.70       4.873.68       403.82       1.60       5.279.10         4       24/11/55       4.923.92       355.19       1.35       5.280.46       4.922.66       355.10       1.35       5.279.11                                                                                                    | สกรูบเครองปรน          | ชื่อ - นามสกุล :<br>ชำระหนี้แทน :<br>หลักประกัน :<br>อายุ : 47 ปี บ้                                                                                                | นาย<br><sub>1</sub> วันที่ชำระหร่<br>หลักทรัพย์ด้ำ<br>านเลขที่ : 57                                                                                       | ฐพล ขอม<br>นี้แทน: 24/11<br>เประกัน จำนว<br>/1 หมู่ที่: (                                                                                                    | มกระโทก บั<br>I/51 เงินซำ<br>เนโฉนด :<br>D2 ตำบล                                                           | มัตรประชาง<br>เระหนี้แทน<br>3 แปลง<br>1 : ท่                                                                                   | ชน: 330<br>เ: 50,0<br>7.00ไร่ ธ<br>าเยียม                                                                      | 0070051236<br>000.00 จั<br>5.00 <sup>งาน</sup> 110<br>จำเภจ :                                              | 7 เลขที่ร่<br>ตรค่าจัดก<br>).300 บุคคง<br>โชศ                                                      |
| 2       24/11/53       4,826.89       452.21       48.27       5,327.37       4,873.46       456.57       48.74       5,378.77         3       24/11/54       4,875.16       403.94       1.60       5,280.70       4,873.68       403.82       1.60       5,279.10         4       24/11/55       4,923.92       355.19       1.35       5,280.46       4,922.66       355.10       1.35       5,279.11                                                                                                    | สกรูบเครองปรน          | รือ - นามสกุล :<br>ซำระหนี้แทน :<br>หลักประกัน :<br>อายุ : 47 ปี บ้<br>งวดที่ ครบกำหนด                                                                              | นาย<br><sub>1</sub> วันที่ชำระหร่<br>หลักทรัพย์ด้ำ<br>านเลขที่ : 57<br><u>สันดัน ค</u> ่า                                                                 | สุพล ของ<br>นี้แทน: 24/11<br>เประกัน จำนว<br>/1 หมู่ที่: (<br>จัดการ ค่าปรับ                                                                                                    | มกระโทก 1<br> /51 เงินซำ<br> นโฉนด :<br> 02 ตำบล<br>                                                       | มัตรประชาง<br>เระหนี้แทน<br>3 แปลง<br>1: ท่า<br>อำระสินคัน                                                                     | ชน: 330<br>เ: 50,1<br>7.00 ไร่ g<br>าเยี่ยม<br><u>ข้าระครก.</u>                                                | 0070051236<br>000.00 จั<br>5.00งำน 110<br>จำเภจ :<br>ช่าระค่าปรับ                                          | 7 เลขที่รู้<br>(ตรค่าจัดก<br>(300 บุคคร<br>โซะ<br><u>รวมชำระ</u>                                   |
| 3       24/11/54       4,875.16       403.94       1.60       5,280.70       4,873.68       403.82       1.60       5,279.10         4       24/11/55       4,923.92       355.19       1.35       5,280.46       4,922.66       355.10       1.35       5,279.11         5       24/14/50       4,973.45       395.05       8,80       5,387.00       4,004.04       305.11       305.5       5,279.11                                                                                                    | สกรูบเครองปรน          | ชื่อ - นามสกุล :<br>ชำระหนี้แทน :<br>หลักประกัน :<br>อายุ : 47 ปี บ้ <sup>.</sup><br><u>งวลที่ ครบกำหนด</u><br>1 24/11/52                                           | นาย<br>1 วันที่ชำระหร่<br>หลักทรัพย์ด้ำ<br>านเลขที่ : 57<br><u>สินติน ค่า</u><br>4.779.10 5                                                               | พุณ         ขอะ           ผู้แทน:         24/11           เประกัน         จำนว           เประกัน         จำนว           /1         หมู่ที่:         ()           โดการ         ด่าปรับ           600.00         47.79                                                                     | มกระโทก <sup>1</sup><br> /51 เงินซ้ำ<br> นโฉนด :<br>                                                       | มัตรประชาว<br>เระหนี้แทน<br>3 แปลง<br>1: ท่ <sup>.</sup><br><u>อำระเงินติน</u><br>4,736.23                                     | ชน: 330<br>เ: 50,0<br>7.00 ไร่ ย<br>าเยี่ยม<br><u>จำระครก.</u><br>495.51                                       | 0070051236<br>000.00 จิ้<br>5.00งำน 11(<br>จำเภจ:<br>ร่าะะค่าปรับ<br>47.36                                 | 7 เลขที่รั<br>ตรค่าจัดก<br>).00 บุคคร<br>ใชศ<br><u>รวมชำระ</u><br>5,279.10                         |
| 4 24/11/55 4,923.92 355.19 1.35 5,280.46 4,922.66 355.10 1.35 5,279.11                                                                                                    | สกรูบเครองปรน          | ชื่อ - นามสกุล :<br>ชำระหนี้แทน :<br>หลักประกัน :<br>อายุ : 47 ปี บ้า<br>งวดที่ ครบกำหนด<br>1 24/11/52<br>2 24/11/53                                                | <b>นาย</b><br>1 วันที่ชำระหร์<br>หลักทรัพย์ค้า<br>านเลขที่: 57<br><u>เงินตน ค่า</u><br>4.779.10 5<br>4.826.89 4                                           | สุพล         ขอะ           นี้แทน :         24/11           เประกัน         จำนว           /1         หมู่ที่ :         ()           โดการ         ค่าปรับ           500.00         47.79           552.21         48.27                                                                  | มกระโทก 1<br> /51 เงินซำ<br> นโฉนด :<br>                                                                   | มัตรประชาว<br>ระหนี้แทน<br>3 แปลง<br>1: ท่<br><u>จำระงันต้น</u><br>4,736.23<br>4,873.46                                        | ชาม: 330<br>เ: 50,1<br>7.00 ไร่ g<br>าเป็ยม<br>ชาระครก.<br>495.51<br>456.57                                    | 0070051236<br>000.00 จิ<br>5.00งาน 110<br>จำเภจ:<br><u>จำระค่าปรับ</u><br>47.36<br>48.74                   | 7 เลขที่รั<br>ตรค่าจัดก<br>(100 บุคคง<br>โชค<br><u>รวมชำระ</u><br>5,279.10<br>5,378.77             |
|                                                                                                    | สกรูบเครองปรน          | ชื่อ - นามสกุล :<br>ชำระหนี้แทน :<br>หลักประกัน :<br>อายุ : 47 ปี บ้<br><u>งวดที่ ครบกำหนด</u><br>1 24/11/52<br>2 24/11/53<br>3 24/11/54                            | <b>นาย</b><br>1 วันที่ชำระหร์<br>หลักทรัพย์ด้ำ<br><u>1นเลขที่: 57</u><br><u>สันตัน ค่า</u><br>4.779.10 ธ<br>4.826.89 4<br>4.875.16 4                      | สุพล ขอะ<br>นี้แทน: 24/11<br>เประกัน จำนว<br>/1 หมู่ที่: (1<br>รัดการ ศาปรับ<br>รัด0.00 47.79<br>152.21 48.27                                                                                                    | มกระโทก 1<br> /51 เงินชำ<br> นโฉนด :<br>                                                                   | มัตรประชาง<br>ระหนี้แทน<br>3 แปลง<br>1: ท่า<br><u>ช่าระดินติน</u><br>4.736.23<br>4.873.68<br>4.873.68                          | ชน: 330<br>: 50,0<br>7,00 ไร่ 5<br>11 ยื่ยม<br><u>ชำระ คจก.</u><br>495.51<br>456.57<br>403.82                  | 0070051236<br>000.00 จิ<br>5.00งาน 11(<br>จำเภจ:<br>จำระค่าปรับ<br>47.36<br>48.74<br>1.60                  | 7 เลขที่รั<br>(ตรด่าจัดก<br>(200 บุคคง<br>โชค<br>รวมชาระ<br>5.279.10<br>5.378.77<br>5.279.10       |
|                                                                                                    | สกรูบเครองปรน          | ชื่อ - นามสกุล :<br>ชำระหนี้แทน :<br>หลักประกัน :<br>อายุ : 47 ปี บ้า<br>งวลที่ ครบกำหนด<br>1 24/11/52<br>2 24/11/53<br>3 24/11/54<br>4 24/11/55                    | <b>นาย</b><br>1 วันที่ชำระหร่<br>หลักทรัพย์ค้า<br>านเลขที่: 57<br><u>สันติน ค่า</u><br>4.779.10 5<br>4.826.89 4<br>4.875.16 4<br>4.923.92 3               | สุพล         ขอะ           ผู้แทน:         24/11           เประกัน         จำนว           /1         หมู่ที่:         ()           (1         หมู่ที่:         ()           500.00         47.79           52.21         48.27           103.94         1.60           55.19         1.35 | มกระโทก <sup>1</sup><br>1/51 เงินซำ<br>1นโฉนด :<br>02 ตำบล<br>5,326.89<br>5,327.37<br>5,280.70<br>5,280.46 | มัตรประชาว<br>ระหนี้แทน<br>3 แปลง<br>1: ท่า<br><u>ข่าระเงินตัน</u><br>4.736.23<br>4.873.46<br>4.873.68<br>4.822.66             | ชาม: 330<br>เ: 50,(<br>7.00 ไร่ 5<br>าเยี่ยมม<br><u>ชำระ คจก.</u><br>495.51<br>456.57<br>403.82<br>355.10      | 0070051236<br>000.00 จิ๊<br>5.00งาน 110<br>จำเภจ :<br><u>จำระค่าปรับ</u><br>47.36<br>48.74<br>1.60<br>1.35 | 7 เลขที่รั<br>ตรค่าจัดก<br>(300 บุคคร<br>โชะ<br><u>รามชำระ</u><br>5.279.10<br>5.279.10<br>5.279.11 |
|                                                                                                    | สกรูบเครอง <i>ปร</i> น | รือ - นามสกุล :<br>สำระหนี้แทน :<br>หลักประกัน :<br>อายุ : 47 ปี บ้<br><u>งวลที่ ครบกำหนด</u><br>1 24/11/52<br>2 24/11/53<br>3 24/11/54<br>4 24/11/55<br>5 24/11/56 | <b>นาย</b><br>1 วันที่ชำระหร์<br>หลักทรัพย์ด้ำ<br>านเลขที่: 57<br><u>สันติน ค่า</u><br>4,779.10 5<br>4,826.89 4<br>4,875.16 4<br>4,923.92 3<br>4,973.15 3 | สุพล ของ<br>นั้แทน: 24/11<br>เประกัน จำนว<br>/1 หมู่ที่: (<br>รัดการ ค่าปรับ<br>100.00 47.79<br>152.21 48.27<br>103.94 1.60<br>155.19 1.35                                                                                                    | มกระโทก 1<br> /51 เงินซ้ำ<br> นโฉนด :<br>                                                                  | มัตรประชาง<br>ระหนี้แทน<br>3 แปลง<br>1: ท่า<br><u>ช่าระเงินติน</u><br>4,736.23<br>4,873.68<br>4,873.68<br>4,922.66<br>4,964.81 | ชาม: 330<br>: 50,0<br>7.00ไร่ 5<br>1เยียม<br><u>ช้าระคจก</u><br>495.51<br>456.57<br>403.82<br>355.10<br>305.44 | 0070051236<br>000.00 จิ๊<br>5.00งาน 11(<br><u>จำเรลาปรับ</u><br>47.36<br>48.74<br>1.60<br>1.35<br>8.85     | 7 เลขที่รั<br>(ตรด่าจัดก<br>(200 บุคคง<br>โชค<br>5,279.10<br>5,279.10<br>5,279.11<br>5,279.10      |

|                                                      |                                               | Ç              |                   |                            | การ์ต                         | จลูกหนึ่                                   | ้กองทุน                      | เฟื้นฟูและ        | ะพัฒนาเก            | ษตรกร         |              |                       |               | P           | Xealgn by CHAT |
|------------------------------------------------------|-----------------------------------------------|----------------|-------------------|----------------------------|-------------------------------|--------------------------------------------|------------------------------|-------------------|---------------------|---------------|--------------|-----------------------|---------------|-------------|----------------|
| ชื่อ - นามสกุล :                                     | : นาย สุพร                                    | 1              | ขอมกร             | ะโทก บั                    | ตรประชาชน                     | : 33007                                    | 00512367                     | เลขที่สัญญา :     | นม.005/2552         | สถาบัง        | มการเงินเติม | : สหกรณ์เ             | าารเกษตรสาร   | รภิโชคชัย   |                |
| ชำระหนี้แทน :                                        | 1 วันที่ชำระเ                                 | หนี้แทน :      | 24/11/51          | เงินข่าระ                  | ะหนี้แทน :                    | 50,000.0                                   | 0 ขัด                        | เรค่าจัดการ :     | 1 % ระยะเวลา        | : 10          | ปี รวมเรี    | ันตามเ <b>ถ่าตั้ง</b> | 52,791.05     | ปิด         | ប័ល្ឃឌី: 0     |
| หลักประกัน :                                         | หลักทรัพย์ค้ำป                                | ระกัน          | จำนวนใ            | ฉนด :                      | 3 แปลง                        | 7.00 ไร่ 5.                                | 00งาน 110.0                  | หา บุคคลค้าฯ :    | 0 ราย รหัส          | องศ์กร: 3     | 043015592    | ชื่อองค์กร :          | สูนย์สาธิตวิส | กหกิจชุมชน  | เครือข่ายส     |
| อายุ: 47 ปี                                          | บ้านเลขที่: 57                                | 7/1 หมู่       | ที่: 02           | ดำบล :                     | ท่าเยี่ยม                     |                                            | อำเภอ : โ                    | ชคชัย             | จังหวัด :           | นครราชสี      | มา           | ส่านักงานสาขา         | เจ้งหวัด :    | นครราชสีม   | n              |
| รวดที่ คระกำหนด                                      | Bultu                                         | <u>doferos</u> | ด่านขึ้น          | ระแท้ท่าน                  | insihih                       | ing en                                     | ร่านต่าปรับ                  | รมสำนะ วังที่ส่วน | ะเงิน เลรที่ในสำคัญ | วันที่ในสำคัญ | (firing      | สินขันคงหลึ่ง         | การเวลาเหลือ  | ปรีบคณาอื่อ | ระแคนหรือ      |
| 1 24/11/52                                           | 4,779.10                                      | 500.00         | 47.79             | 5,326.89                   | 4,736.23                      | 495.51                                     | 47.36                        | 5,279.10 21/12/5  | 3 106/05255         | 28/01/54      | งานการเงิน   | 42.87                 | 4.49          | A3          | 47.79          |
| 2 24/11/53                                           | 4,826.89                                      | 452.21         | 48.27             | 5,327.37                   | 4,873.46                      | 458.57                                     | 48.74                        | 5,378.77 26/12/5  | 4 124/06154         | 01/02/55      | งานการเงิน   | -46.57                | -4.36         | 47          | -51.40         |
| 3 24/11/54                                           | 4,875.16                                      | 403.94         | 1.60              | 5,280.70                   | 4,873.68                      | 403.82                                     | 1.60                         | 5,279.10 06/12/5  | 4 123/06132         | 31/01/55      | งานการเงิน   | 1.48                  | .12           | .00         | 1.60           |
| 4 24/11/55                                           | 4,923.92                                      | 355.19         | 1.35              | 5,280.46                   | 4,922.66                      | 355.10                                     | 1.35                         | 5,279.11 04/12/5  | 5 069/03434         | 17/01/56      | งานการเงิน   | 1.26                  | .09           | .00         | 1.35           |
| 5 24/11/56                                           | 4,973.15                                      | 305.95         | .00               | 5,279.10                   | 4,973.15                      | 305.95                                     | .00                          | 5,279.10 22/11/5  | 6 116/05761         | 17/12/56      | งานการเงิน   | 00.                   | .00           | .00         | .00            |
| 6 24/11/57                                           | 0.80                                          | 256.22         | .00               | 5,279.11                   | .00                           | .00                                        | .00                          | .00 24/11/5       | 7 -                 | 24/11/57      |              | 5,022.89              | 256.22        | .00         | 5,279.11       |
| 7 24/11/58                                           | 5,073                                         | 105.90         | .00               | 5,279.11                   | .00                           | .00                                        | .00                          | .00 24/11/5       | 8 -                 | 24/11/58      | •            | 5,073.12              | 205.99        | .00         | 5,279.11       |
| 8 24/11/59                                           | 5,123.85                                      |                |                   | 5,279.11                   | .00                           | .00                                        | .00                          | .00 24/11/9       | o -                 | 24/11/59      |              | 5,123.85              | 155.26        | .00         | 5,279.11       |
| 9 24/11/60                                           | 5,175.08                                      | 104.02         |                   | 5,279.10                   | .00                           | .00                                        | .00                          | .00 24/11/8       | o -                 | 24/11/60      |              | 5,175.08              | 104.02        | .00         | 5,279.10       |
| 10 24/11/61                                          | 5,226.84                                      | 52.27          |                   |                            | .00                           | .00                                        | .00                          | .00 24/11/8       | 1 -                 | 24/11/61      |              | 5,226.84              | 52.27         | .00         | 5,279.11       |
| รวม: 10 งวด<br>ส่วนบริหารพินทรัท<br>รายงาน ณ วันที่: | 50,000.00<br>เข้ สำนักจัดการหนี้ฯ<br>27/06/57 | 2,791.05       | 1.4<br>แสด<br>นำม | ได้การ<br>งการบ้<br>าเย็บแ | ร์ดลูกห<br>เันทึกช่<br>เนบด้า | นี้ที่พิม<br><sup>ใ</sup> าระใน<br>นหลังชุ | พ์ออกม<br>งวดที่ !<br>เดใบเส | IT<br>5<br>ร็จฯ   |                     |               |              | 25,620.82             | 774.10        | -04         | 26,394.88      |

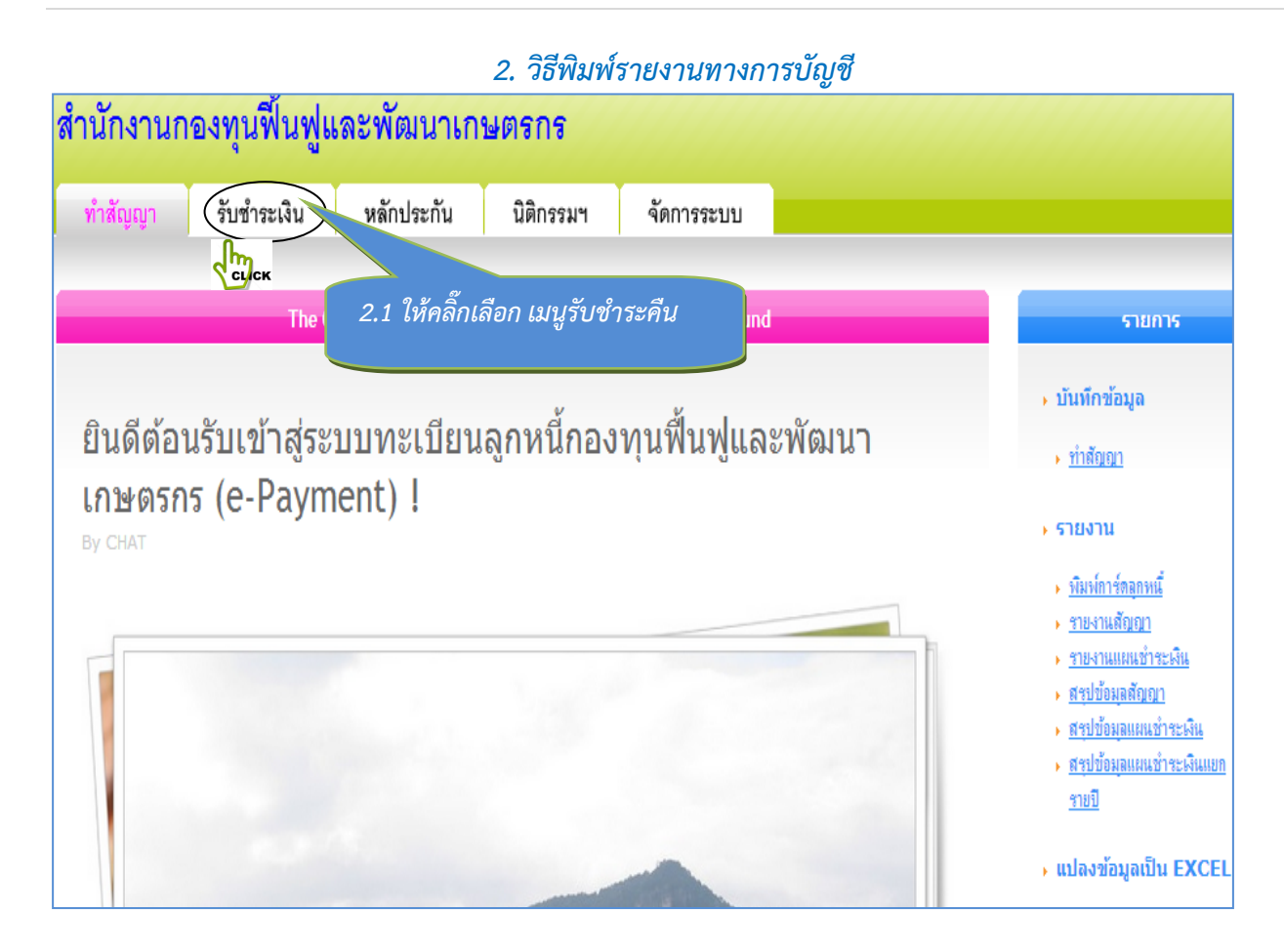

| สำนักงานกองทุนฟื้นฟูและพัฒนาเกษตรกร                                                                      |                                                                                                    |
|----------------------------------------------------------------------------------------------------|----------------------------------------------------------------------------------------------------|
| ทำสัญญา รับชำระเงิน หลักประกัน นิติกรรมฯ จัดการระบบ                                                      |                                                                                                    |
| The Office of Farmer's Reconstruction and Development Fund                                               | รายการ                                                                                                    |
| ยินดีต้อนรับเข้าสู่ระบบทะเบียนลูกหนี้กองทุนฟื้นฟูและพัฒนา<br>เกษตรกร (e-Payment) !<br><sub>By CHAT</sub> | ิง บันทึกข้อมูล<br><ul> <li><u>รับชำระผิแลีน</u></li> <li>ุรายงาน</li> </ul>                                                                                                    |
| 2. 2 ให้คลิ๊ก พิมพ์รายงานทางการบัญชี                                                                     | <ul> <li>รับช่าระเงินดื่น</li> <li>ทิมพ์กร่ออกหนี่</li> <li>ทิมพ์รายงานทางการบัญชี</li> <li>รายงานรับชั่วระเงินดิน</li> <li>รายงานรับชั่วระเงินดิน</li> <li>รายงานรับชั่วระเงินดิน</li> </ul> |
|                                                                                                    | <ul> <li>รายงานสรปข้อมูลรับข่าระ<br/>เงินดีน</li> <li>แปลงข้อมูลเป็น EXCEL</li> </ul>                                                                                                    |

| สำนักงานก                | <b>เองทุนฟื้นฟู</b> แ                                       | ละพัฒนาเก                           | ษตรกร                                          |            |  |
|--------------------------|-------------------------------------------------------------|-------------------------------------|------------------------------------------------|------------|--|
| ทำสัญญา                  | รับชำระเงิน                                                 | หลักประกัน                          | นิติกรรมฯ                                      | จัดการระบบ |  |
|                          |                                                             |                                     |                                                |            |  |
|                          |                                                             | ค้นหาร                              | ายงานทางการบัญ                                 | ซ์         |  |
| เลือกร<br>หมายเลขบัตรประ | ายงาน : รายงานการชำระเ<br>แสดงทุกงวด<br>ชาชน : 330070051236 | งินจากสมาชิกรายบุคคล<br>7           | T                                              |            |  |
|                          | Preview                                                     | 2. 3 ให<br>ประชา<br>แล้ว ค<br>ENTER | ห้พิมพ์เลขบัตร<br>ชน<br>ลิ๊ก Preview หรือ<br>R |            |  |
|                          |                                                             |                                     |                                                |            |  |

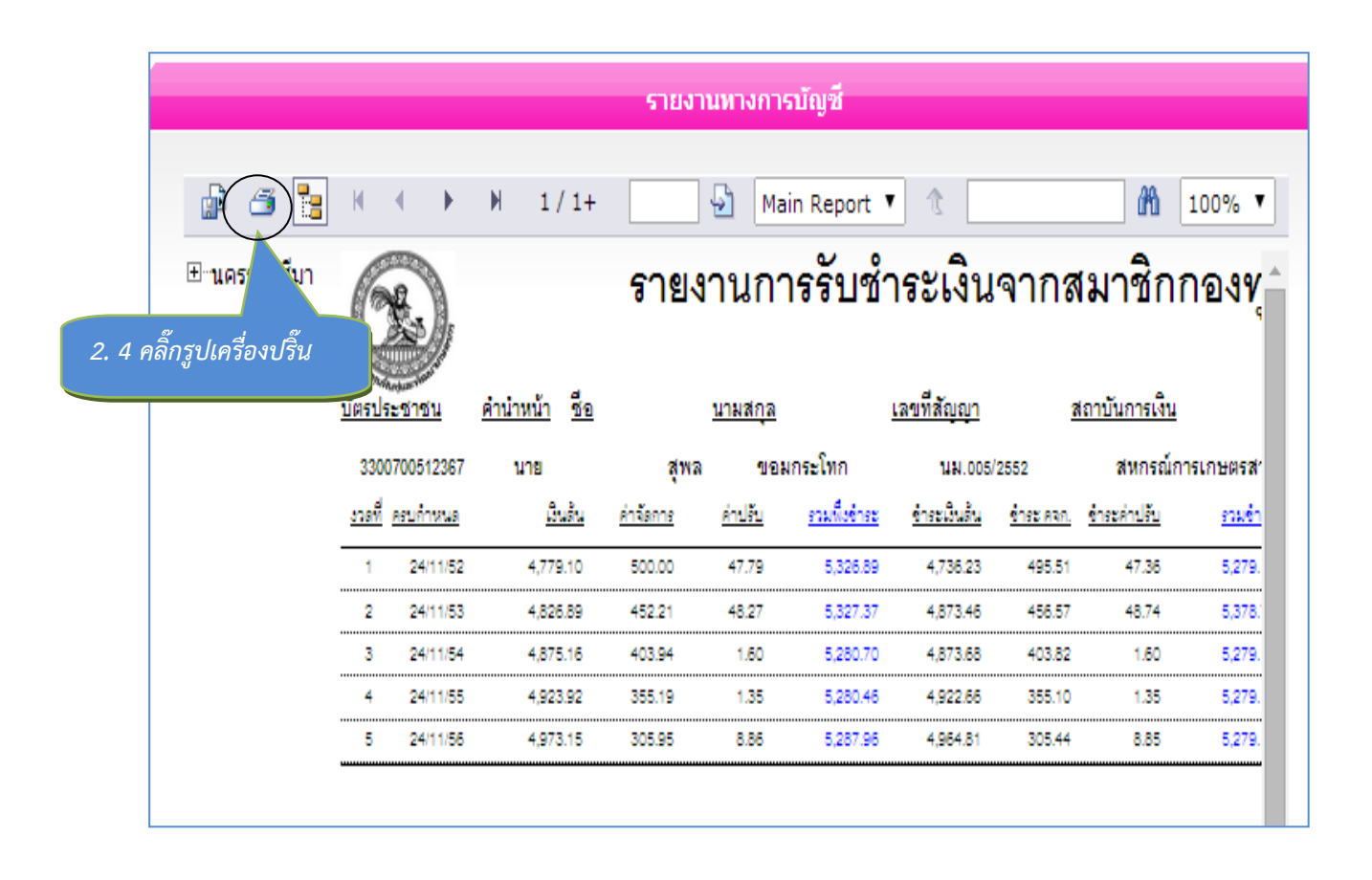

แบบแยกใบสำคัญ 27/06/57

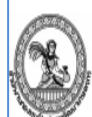

# รายงานการรับชำระเงินจากสมาชิกกองทุนฟื้นฟูและพัฒนาเกษตรกร

| 20    | Sugar Sugar a |            |         |                                  |                            |                             |                               |                   |                          |                         |                  |              |                     |        |             |                   |
|-------|---------------|------------|---------|----------------------------------|----------------------------|-----------------------------|-------------------------------|-------------------|--------------------------|-------------------------|------------------|--------------|---------------------|--------|-------------|-------------------|
| บัตรป | ระชาชน        | ต่าน่าหน้า | 10      |                                  | <u> มามสกุล</u>            | 1                           | ลขที่สัญญา                    | 1                 | าาบันการเงิน             |                         | รหัสอ            | งศ์กร        | หลักประกัน          |        | สาขาจังหวัด |                   |
| 33007 | 00512367      | นาย        | สุพล    |                                  | ขอมกระโทก                  | 1                           | IN.005/2552                   | *                 | หกรณ์การเกษต             | เรสารภีโชคชัย จำกัด     | 30430            | 15592        | หลักทรัพย์ค้ำประกัน |        | นครราชสีมา  |                   |
| ani   | antonia       |            | เงินต้น | ด่วรัสการ                        | ล่าปรีบ                    | ระเพียรระ                   | ร่ายมนินสัน                   | <u> 102 man.</u>  | <u>ร่างหล่าปรับ</u>      | รวมร่าย: เสรที่ไมล่ากัญ | วันที่ออกใบสำคัญ | วันที่สำนะดิ | น เงินต้นคงเหลือ    | กรณะสม | ปรับคงเหลือ | <u>รามคงเหลือ</u> |
| 1     | 24/11/52      | 4,         | 779.10  | 500.00                           | 47.79                      | 5,326.89                    | 4,736.23                      | 495.51            | 47.36                    | 5,279.10 106/05255      | 28/01/54         | 21/12/53     | 42.87               | 4,49   | .43         | 47.79             |
| 2     | 24/11/53      | 4,         | 826.89  | 452.21                           | 48.27                      | 5,327.37                    | 4,873.46                      | 456.57            | 48.74                    | 5,378.77 124/06154      | 01/02/55         | 26/12/54     | -46.57              | -4.36  | 47          | -61.40            |
| 3     | 24/11/54      | 4,         | 875.16  | 403.94                           | 1.60                       | 5,280.70                    | 4,873.68                      | 403.82            | 1.60                     | 5,279.10 123/06132      | 31/01/55         | 06/12/54     | 1.48                | .12    | .00         | 1.60              |
| 4     | 24/11/55      | 4,         | 923.92  | 355.19                           | 1.35                       | 5,280.46                    | 4,922.66                      | 355.10            | 1.35                     | 5,279.11 069/03434      | 17/01/56         | 04/12/55     | 1.26                | .09    | .00         | 1.35              |
| 5     | 24/11/5       | 4,         | 973.15  | 305.95                           | 8.86                       | 5,287.96                    | 4,964.81                      | 305.44            | 8.85                     | 5,279.10 287/14316      | 26/02/57         | 28/01/57     | 8.34                | .51    | .01         | 8.86              |
|       |               |            |         | 2. 5 ได้<br>ที่พิมพ์<br>ที่ 5 นำ | รายงาน<br>ออกมา<br>มาเย็บแ | เทางกา:<br>แสดงก<br>เนบด้าน | รบัญชี<br>ารบันที<br>เหลังชุด | ึกชำระ<br>จใบเสรี | ในงวด<br><sup>เ</sup> จา |                         |                  |              |                     |        |             |                   |

### ขั้นตอนการแก้ไข เมื่อบันทึกข้อมูลรับชำระคืน ผิดพลาด

### เมื่อบันทึกข้อมูลผิดพลาด มีวิธีการแก้ไข ดังนี้คือ

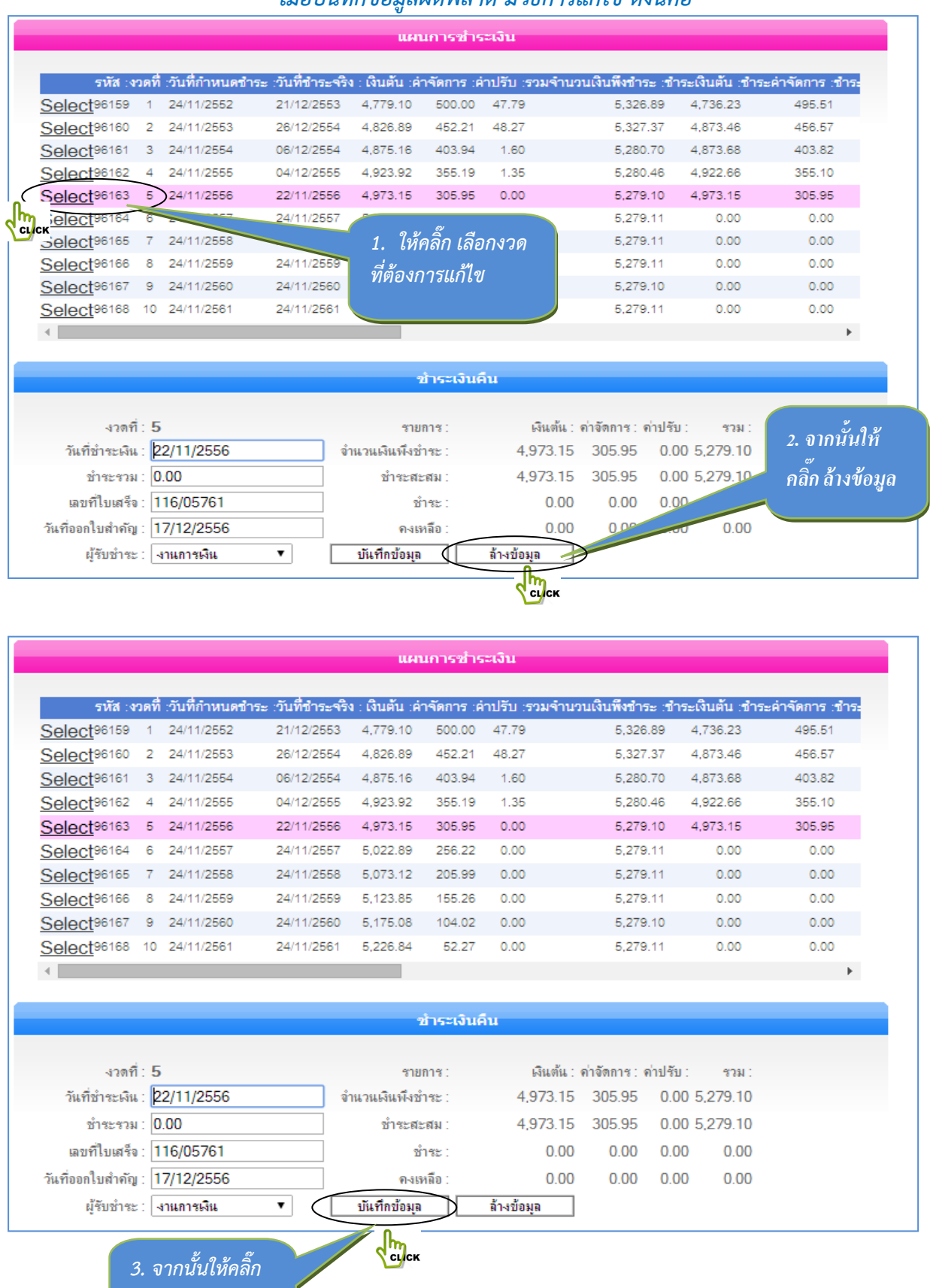

บันทึกข้อมูล

| สำนักงานก                              | าอ                               | งทุนฟิ้นฟู                                                                    | และพัฒ                                                                                  | หน่<br><b>น</b> ับัน                                               | เท็กข้อมูลเริ               | ww.frdf<br>ขบร้อยแล้ว            | und.go.th แจ้งว่า:<br>ง                                      | ×             |       |
|----------------------------------------|----------------------------------|-------------------------------------------------------------------------------|-----------------------------------------------------------------------------------------|--------------------------------------------------------------------|-----------------------------|----------------------------------|--------------------------------------------------------------|---------------|-------|
| ທຳສັญญາ                                |                                  | รับชำระเงิน                                                                   | หลักปร                                                                                  | ะกัเ                                                               |                             |                                  | an                                                           | 94            |       |
|                                        |                                  |                                                                               |                                                                                         | ข้อมูล                                                             | พื้นฐานเก                   | ษตรกร                            | <b>~</b>                                                     | CL/CK         |       |
| ร่<br>หมายเลขบัตรประ<br>รหัส<br>เลขที่ | ไงหว่<br>ะชาช<br>อ้างส์<br>สัญลุ | รัด : [ แครราชสีมา<br>ณ : 33007005123<br>ถึง : 3025510400<br>ฎา : นม.005/2552 | <ul> <li>▼ ดำนำร</li> <li>367</li> <li>000007 นาม<br/>รหัสอง</li> <li>ชื่ออง</li> </ul> | หน้า: นาย<br>ชื่อ:สุพล<br>เสกุล:ขอมก<br>เค์กร:3043<br>เค์กร:ศูนย์ส | ระโทก<br>101559<br>าธิตวิสา | 4. จากน่<br>ข้อมูลงว<br>จะถูกล้า | มั้นให้คลิ๊ก ตกลง<br>วดที่เราที่บันทึกก่อนหน้นั้น<br>วงออกไป |               |       |
|                                        |                                  |                                                                               |                                                                                         | шы                                                                 | นการชำร                     | ะเงิน                            |                                                              |               |       |
| รหัส :                                 | าวดจ์                            | 1่ :วันที่กำหนดชำระ                                                           | : :วันที่ชำระจริง                                                                       | : เงินต้น :ค่                                                      | าจัดการ :ค่                 | าปรับ :รวม                       | มจำนวนเงินพึงชำระ :ชำระเงินต้น :                             | ชำระค่าจัดการ | :ชำระ |
| Select 96159                           | 1                                | 24/11/2552                                                                    | 21/12/2553                                                                              | 4,779.10                                                           | 500.00                      | 47.79                            | 5,326.89 4,736.23                                            | 495.51        | 1     |
| Select96160                            | 2                                | 24/11/2553                                                                    | 26/12/2554                                                                              | 4,826.89                                                           | 452.21                      | 48.27                            | 5,327.37 4,873.46                                            | 456.57        | 7     |
| Select <sup>96161</sup>                | 3                                | 24/11/2554                                                                    | 06/12/2554                                                                              | 4,875.16                                                           | 403.94                      | 1.60                             | 5,280.70 4,873.68                                            | 403.82        | 2     |
| Select96162                            | 4                                | 24/11/2555                                                                    | 04/12/2555                                                                              | 4,923.92                                                           | 355.19                      | 1.35                             | 5,280.46 4,922.66                                            | 355.10        | 0     |
| Select <sup>96163</sup>                | 5                                | 24/11/2556                                                                    | 24/11/2556                                                                              | 4,973.15                                                           | 305.95                      | 29.29                            | 5,308.39 0.00                                                | 0.00          | 0     |
| Select <sup>96164</sup>                | 6                                | 24/11/2557                                                                    | 24/11/2557                                                                              | 5,022.89                                                           | 256.22                      | 0.00                             | 5,279.11 0.00                                                | 0.00          | 0     |

## เมื่อล้างข้อมูลเดิมแล้ว ในการที่จะบันทึกใหม่อีกครั้ง ให้ใช้วิธีการบันทึกแบบเดิมข้างต้น

|                  | แผนการชำระเงิน          |            |              |                  |             |            |             |            |           |            |           |            |                  |
|------------------|-------------------------|------------|--------------|------------------|-------------|------------|-------------|------------|-----------|------------|-----------|------------|------------------|
|                  |                         |            | * <b>4</b> • |                  | <b>A</b> .  | A. K. 1    |             |            |           |            |           | A          |                  |
|                  | 51/3 :47                | <b>เดท</b> | :วนทกาหนด    | การะ เวนทธาระ    | 951 :       | เงนตน :ค   | าจดการ :ค   | าบรบ :ร'   | วมจานวนเง | นพงชาระ    | :ชาร<br>ค | ะเงนตน :ชา | เระคาจดการ :ชาร: |
|                  | Select                  | 1          | 24/11/2552   | 21/12/255        | 3 4         | ,779.10    | 500.00      | 47.79      |           | 5,326.8    | 9         | 4,736.23   | 495.51           |
|                  | Select <sup>96160</sup> | 2          | 24/11/2553   | 26/12/255        | 4 4         | ,826.89    | 452.21      | 48.27      |           | 5,327.3    | 7         | 4,873.46   | 456.57           |
|                  | Select96161             | 3          | 24/11/2554   | 06/12/255        | 4 4         | ,875.16    | 403.94      | 1.60       |           | 5,280.7    | 0         | 4,873.68   | 403.82           |
|                  | Select 96162            | 4          | 24/11/2555   | 04/12/255        | 5 4         | ,923.92    | 355.19      | 1.35       |           | 5,280.4    | 6         | 4,922.66   | 355.10           |
| $\left( \right)$ | Select96163             | 6          | 24/11/2556   | 24/11/255        | 6 4         | ,973.15    | 305.95      | 29.29      |           | 5,308.3    | 9         | 0.00       | 0.00             |
| m                | Select 98164            | 6          | 24/11/2557   | 24/11/255        | 7 8         | 6,022.89   | 256.22      | 0.00       |           | 5,279.1    | 1         | 0.00       | 0.00             |
| cue              | Select <sup>96165</sup> | 7          | 24 58        | 24/11/255        | 8 8         | 6,073.12   | 205.99      | 0.00       |           | 5,279.1    | 1         | 0.00       | 0.00             |
|                  | Select <sup>96166</sup> | 8          | 24/11/255    | 24/11/255        | 9 8         | 5,123.85   | 155.26      | 0.00       |           | 5,279.1    | 1         | 0.00       | 0.00             |
|                  | Select 96167            | 9          | 24/11/2560   |                  | 0 Ε         | 5,175.08   | 104.02      | 0.00       |           | 5,279.1    | 0         | 0.00       | 0.00             |
|                  | Select 96168            | 10         | 24/11/2561   |                  |             | da         |             | y,         |           | 5,279.1    | 1         | 0.00       | 0.00             |
|                  | •                       |            |              | 5. เมื่อเราล้    | ้างข้อ      | อมูลที่ผิเ | ดแล้ว จา    | ากนั้น     |           |            |           |            | ÷.               |
| _                |                         |            |              | ให้คลิ๊ก Sel     | et li       | จือกงวด    | า เพื่อที่เ | ราจะ       |           |            |           |            |                  |
|                  |                         |            |              | ได้ทำการบัง      | บทึก        | ให้ถกต้ะ   | างอีกครั้ง  |            |           |            |           |            |                  |
|                  |                         |            |              | ĩ                | ~           |            |             | ۷.         |           |            |           |            |                  |
|                  | งวดที่                  | · 0        |              | <u>เดยเซวธกา</u> | <u>13UL</u> | ฟกตาม      | แบบขาง      | <u>เตน</u> | เ้น∶ด่าร่ | ĭดการ ∶ด่า | ปรับ :    | รวม :      |                  |
|                  | วันที่สำระเงิน          | . 2        | 7/06/255     |                  |             |            |             |            | 00        | 0.00       | 0.00      | 0.00       |                  |
|                  | 000112102-54106         | . 4        | 00           |                  |             |            |             |            | 0.00      | 0.00       | 0.00      | 0.00       |                  |
|                  | บาระรวม                 | : 0        | .00          |                  |             | ชาระสะ     | ะสม :       |            | 0.00      | 0.00       | 0.00      | 0.00       |                  |
|                  | เลขที่ใบเสร็จ           | :          |              |                  |             | ช้         | าระ :       |            | 0.00      | 0.00       | 0.00      | 0.00       |                  |